## LANforge WiFi testing HotSpot 2.0 Release 2

**Goal**: Setup HotSpot 2.0 Release 2 Example Requires LANforge 5.4.2 or later on Fedora 20 or later (this example is using Fedora 27). VRF must be enabled (it is enabled by default). One LANforge system will be used as the AP side, and a second LANforge machine will be the WiFi station.

- Run LANforge install script to begin setup of HotSpot 2.0 R2 related servers and certificates.
- Configure the OSU Server-only authenticated layer-2 Encryption Network (OSEN) AP and Passpoint AP.
- Initiate Online Sign-Up (OSU) procedure, select a provider and obtain an IP address from the Passpoint AP.
- Send traffic through the Service Provider Network.

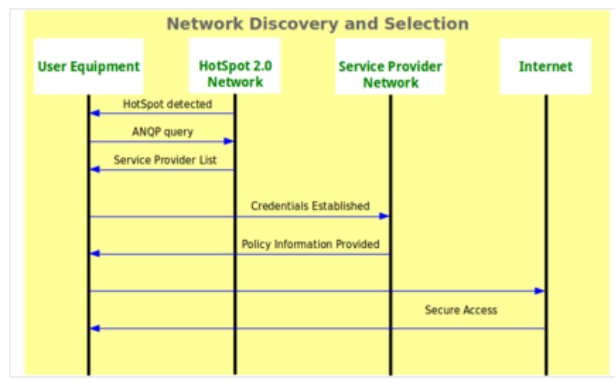

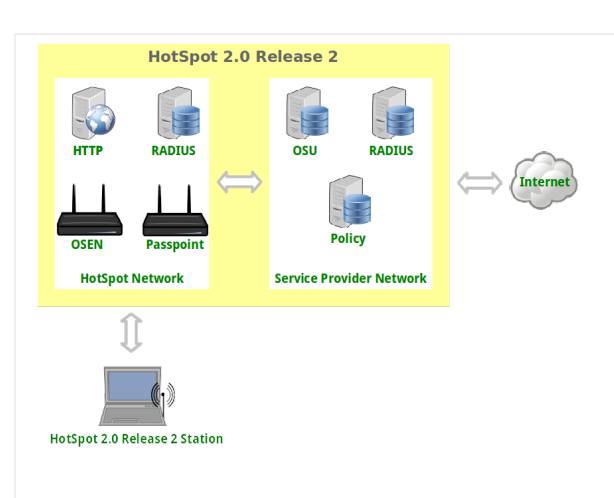

For more information see:

WiFi Alliance Passpoint Release 2 Deployment Guidelines https://www.wi-fi.org/file/passpoint-release-2-deploymentguidelines

- 1. Run LANforge installation script to begin hostapd RADIUS, certificates and HotSpot 2.0 setup, as root user: cd /home/lanforge ./lf kinstall.pl --do radius --do hs20 --force new certs
- 2. Make two copies of the ca.pem certificate to different directories: cp /home/lanforge/hs20/ca/ca.pem /home/lanforge/osu-ca.pem cp /home/lanforge/hs20/ca/ca.pem /home/lanforge/ota-ca.pem #On station machine, if different from AP machine cp /home/lanforge/hs20/ca/ca.pem /home/lanforge/wifi/osu\_wlan2/osu-ca.pem ota-ca.pem is used by the client for Over-The-Air authentication to the OSEN AP

osu-ca.pem is used by the client for the Online-Sign-Up server authentication before connecting to the Passpoint AP

Copy the ca.pem from the LANforge AP system to the LANforge Station system. And, if you are using a thirdparty client, then you will need to somehow install the ca.pem on it.

3. Create two MAC-VLANs for two hostapd RADIUS server instances.

A. Go to the Port Manager tab, select eth1, select Create, select MAC-VLAN, quantity 2 then Apply.

| 0 |                   |                                      | Create VLANs on Port: 1.1.01                                   | $\odot$ $\sim$ $\otimes$ |
|---|-------------------|--------------------------------------|----------------------------------------------------------------|--------------------------|
| 0 | MAC-VLAN WiFi STA | ○ 802.1Q-VLAN ○<br>○ WiFi VAP ○ WiFi | Redirect 🛛 Bridge 🔾 GRE Tunnel<br>Aonitor 🔿 WiFi Virtual Radio |                          |
| 0 | Shelf:            | 1 💌                                  | Resource: 1 (ct523-3n-f20) ▼                                   | Port: 1 (eth1)           |
| a | VLAN ID:          |                                      | DHCP-IPv4                                                      |                          |
|   | Parent MAC:       | 00:1e:a6:6e:db:6c                    | DHCP Client ID: None                                           |                          |
|   | MAC Addr:         | XX:XX:XX:*:*:XX                      | IP Address:                                                    | Global IPv6: AUTO        |
|   | Quantity:         | 2                                    | IP Mask or Bits:                                               | Link IPv6: AUTO          |
|   |                   |                                      | Gateway IP:                                                    | IPv6 GW: AUTO            |
|   | #1 Redir Name:    |                                      | #2 Redir Name:                                                 |                          |
|   | STA ID:           |                                      | SSID:                                                          | -                        |
|   | WiFi AP:          |                                      | Key/Phrase:                                                    |                          |
|   | WPA               | WPA2                                 | WEP                                                            |                          |
|   |                   |                                      |                                                                |                          |
| A | Down              |                                      |                                                                |                          |
|   | Apply             | <u>C</u> ancel                       |                                                                |                          |

B. Double-click each new MAC-VLAN interface in the Port-Mgr tab to modify. Select the RADIUS checkbox which will allow a hostapd based RADIUS server on the interfaces using the config files: /home/lanforge/wifi/hostapd\_eth1#0.conf and /home/lanforge/wifi/hostapd\_eth1#1.conf

In an all-in-one example, the hostapd RADIUS servers will be referenced by localhost and each MAC-VLAN interface will not need an IP address assigned. If the hostapd RADIUS servers were on different systems or networks, or need to be accessed from outside the LANforge system, the appropriate IP address would be assigned here.

| •               |                                                | eth1#0 (c         | t523-3n-f20) Con | figure Settings |      |                         | $\mathbf{v} \diamond \mathbf{x}$ |  |  |
|-----------------|------------------------------------------------|-------------------|------------------|-----------------|------|-------------------------|----------------------------------|--|--|
|                 | Port Status Information                        |                   |                  |                 |      |                         |                                  |  |  |
|                 | Current: LINK-DOWN PROBE-ERROR TSO UFO GSO GRO |                   |                  |                 |      |                         |                                  |  |  |
|                 | Driver info: Port Type: MAC-VLAN Parent: eth1  |                   |                  |                 |      |                         |                                  |  |  |
|                 | Port Configurables                             |                   |                  |                 |      |                         |                                  |  |  |
| Enable —        |                                                | General Int       | erface Settings  |                 |      | O 10bt-HD               | Advert Rates                     |  |  |
| Set IF Down     |                                                |                   |                  |                 |      | 0 10bt-FD               | V TODE-HD                        |  |  |
| Set TX OL on    | Down                                           | Aux-Mgt           |                  |                 |      | 0 100bt-FD              | V 100L-FD                        |  |  |
| Set MTU         | DHCP-IPv6                                      | DHCP Release      | DHCP Vendor ID:  | None            | -    | 0 1000-FD<br>0 10G-FD   | 100bt-FD                         |  |  |
| Set Offload     | DHCP-IPv4                                      | Secondary-IPs     | DHCP Client ID:  | None            | -    | 0 40G-FD                | 1000-ED                          |  |  |
| Set PROMISC     | DNS Servers:                                   | BLANK             | Peer IP:         | NA              |      | @ Autonegotiate         | 10G-FD                           |  |  |
| Set Rx-All/FCS  | IP Address:                                    | 0.0.0.0           | Global IPv6:     | AUTO            |      | Renegotiate             | 40G-FD                           |  |  |
| Set Bridge Info | IP Mask:                                       | 0.0.0.0           | Link IPv6:       | AUTO            |      | Restart Xcvr            | Flow-Control                     |  |  |
| ]               | Gateway IP:                                    | 0.0.0.0           | IPv6 GW:         | AUTO            |      | PROMISC PROMISC         | ]—                               |  |  |
| Fordicas        | Alias:                                         |                   | MTU:             | 1500            |      | RX-ALL                  | Offload                          |  |  |
| HTTP            | MAC Addr:                                      | 00:1e:a6:be:c8:6c | TX Q Len         | 0               |      | RX-FCS                  | ISO Enabled                      |  |  |
| ETP             | Br Cost:                                       | Ignore 💌          | Priority:        | Ignore          | -    | Bypass NOW!             | UFO Enabled                      |  |  |
| RADIUS          | Rpt Timer:                                     | medium (8 s) 🔻    | WiFi Bridge:     | NONE            | -    | Bypass Power-UP         | GSU Enabled                      |  |  |
|                 | ·                                              |                   |                  |                 |      | Bypass Power-DOWN       | GRO Enabled                      |  |  |
|                 |                                                |                   |                  |                 |      | Bypass Disconnect       |                                  |  |  |
|                 |                                                |                   |                  |                 |      |                         |                                  |  |  |
|                 | Print V                                        | iew Details       | Probe Syne       | Apply           |      | OK Cancel               |                                  |  |  |
| •               |                                                | eth1#1 (c         | t523-3n-f20) Con | figure Settings |      |                         | $\odot$ $\sim$ $\times$          |  |  |
|                 |                                                |                   | Port Status Info | ormation        |      |                         |                                  |  |  |
|                 |                                                | Current: LIN      | NK-DOWN PROBE-E  | RROR TSO UFO GS | 60 G | RO                      |                                  |  |  |
|                 |                                                | Driver Info: Po   | rt Type: MAC-VLA | N Parent: eth1  |      |                         |                                  |  |  |
|                 |                                                |                   | Port Configu     | ables           |      |                         |                                  |  |  |
| Enable ——       |                                                | General Int       | erface Settings  |                 |      | Port Rates              | -Advert Rates-                   |  |  |
| Set IF Down     |                                                |                   | -                |                 |      | O 10bt-HD               | 🗹 10bt-HD                        |  |  |
| Set MAC         | Down                                           | Aux-Mat           |                  |                 |      | 0 100t-HD               | 🗹 10bt-FD                        |  |  |
| 🔲 Set TX Q Len  |                                                |                   | DHCP Vendor ID:  | None            | -    | 0 100bt-FD<br>0 1000-FD | 🗹 100bt-HD                       |  |  |
| Set MTU         |                                                |                   |                  |                 | -    | 0 10G-FD<br>0 40G-ED    | 🗹 100bt-FD                       |  |  |
| Set Offload     | DHCP-IPV4                                      | Secondary-IPs     | DHCP Client ID:  | None            |      | Autonegotiate           | 🗹 1000-FD                        |  |  |
| Set PROMISC     | DNS Servers:                                   | BLANK             | Peer IP:         | NA              |      | Renegotiate             | 10G-FD                           |  |  |
| Set Rx-All/FCS  | IP Address:                                    | 0.0.0.0           | Global IPv6:     | AUTO            | _    | Restart Xcvr            | 40G-FD                           |  |  |
| Set Bridge Info | IP Mask:                                       | 0.0.0.0           | LINK IPVO:       | AUTO            | =    |                         | Flow-Control                     |  |  |
|                 | Aliac:                                         | 0.0.0.0           | MTU:             | 1500            | =    | RX-ALL                  | Offload                          |  |  |
| Services —      | MAC Addr:                                      | 00:1e:a6:67:96:6c | TX OL en         | 0               |      | RX-FCS                  | ✓ TSO Enabled                    |  |  |
| HTTP            | Pr Cost                                        | Ignoro            | Driositu         | lanoro          |      | Bypass NOW!             | ✓ UFO Enabled                    |  |  |
| FTP             | bi cost:                                       |                   | interiority:     | Ignore          | H    | Bypass Power-UP         | GSO Enabled                      |  |  |
| RADIUS          | Rpt Timer:                                     | meaium (8 s)      | WiFi Bridge:     | NONE            |      | Bypass Power-DOWN       | LRO Enabled                      |  |  |
|                 |                                                |                   |                  |                 |      | Bypass Disconnect       | GRO Enabled                      |  |  |
|                 |                                                |                   |                  |                 |      |                         |                                  |  |  |
|                 |                                                |                   |                  |                 |      |                         |                                  |  |  |

C. Create config file. You will need to change the server\_id to match your hostname.

/home/lanforge/wifi/hostapd\_eth1#0.conf for the hostapd RADIUS server on eth1#0.

NOTE: The eap\_user\_file, eap\_sim\_db and radius\_server\_auth\_port are unique for each RADIUS server.

interface=eth1#0 driver=wired logger\_syslog=-1 logger\_syslog\_level=2
logger\_stdout=-1 logger\_stdout\_level=2 dump\_file=/home/lanforge/wifi/hostapd\_eth1#0.dump ctrl interface=/var/run/hostapd ctrl\_interface\_group=0 ieee8021x=1 eapol\_key\_index\_workaround=0 eap\_server=1 eap user file=/home/lanforge/hs20/AS/hostapd-osen.eap user server\_id=ct523-3n-f20 eap sim db=unix:/tmp/hlr auc gw.sock radius\_server\_auth\_port=1820 radius\_server\_clients=/home/lanforge/hs20/AS/hostap.radius\_clients ca cert=/home/lanforge/hs20/ca/ca.pem server cert=/home/lanforge/hs20/ca/server.pem private\_key=/home/lanforge/hs20/ca/server.key private\_key\_passwd=lanforge ocsp\_stapling\_response=/home/lanforge/hs20/ca/ocsp-server-cache.der

D. Create config file. You will need to change the server\_id to match your hostname.

/home/lanforge/wifi/hostapd\_eth1#1.conf for the hostapd RADIUS server on eth1#1.

NOTE: The eap\_user\_file, eap\_sim\_db and radius\_server\_auth\_port are unique for each RADIUS server.

```
interface=eth1#1
driver=wired
logger syslog=-1
logger_syslog_level=2
logger_stdout=-1
logger_stdout_level=2
dump_file=/home/lanforge/wifi/hostapd_eth1#1.dump
ctrl_interface=/var/run/hostapd
ctrl_interface_group=0
ieee8021x=1
eapol_key_index_workaround=0
eap_server=1
eap user file=sqlite:/home/lanforge/hs20/AS/DB/eap user.db
server_id=ct523-3n-f20
eap_sim_db=unix:/tmp/hlr_auc_gw.sock db=/home/lanforge/hs20/AS/DB/eap_sim.db
radius_server_auth_port=1821
radius_server_clients=/home/lanforge/hs20/AS/hostap.radius_clients
ca_cert=/home/lanforge/hs20/ca/ca.pem
server_cert=/home/lanforge/hs20/ca/server.pem
private_key=/home/lanforge/hs20/ca/server.key
private_key_passwd=lanforge
ocsp_stapling_response=/home/lanforge/hs20/ca/ocsp-server-cache.der
```

E. Start the hlr\_auc\_gw tool:

```
cd /home/lanforge
```

```
. lanforge.profile
```

```
hlr_auc_gw -m /etc/hlr_auc_gw.milenage_db > /tmp/hlr_auc_gw.log &
```

NOTE: If the hlr\_auc\_gw does not start, you may have to remove the file /tmp/hlr\_auc\_gw.sock first.

F. Reset the MAC-VLAN interfaces on the Port Mgr tab so that the new hostapd RADIUS servers are started. Check that they are running with the command: ps\_auxwww\_lgrep\_hostapd\_eth

If they are not running, check the log files for problems: cat /home/lanforge/wifi/hostapd\_log\_eth1#0.txt cat /home/lanforge/wifi/hostapd\_log\_eth1#1.txt

- 4. Create two VAPs for the HotSpot 2.0 Release 2 Network. Skip this section if you are using third-party APs in this test.
  - A. Go to the Port Mgr tab and create one VAP on wiphy0 and one VAP on wiphy1.

B. Modify the first VAP on wiphy0 to be the **OSEN** AP. Configure IP Address and SSID.

|                   |                 | Port Status Inform     | nation                           |                   |          |
|-------------------|-----------------|------------------------|----------------------------------|-------------------|----------|
|                   | Current:        | LINK-UP GRO NOM        | NE .                             |                   |          |
|                   | Driver In       | nfo: Port Type: WIFI-A | P Parent: wiphy0                 |                   |          |
|                   |                 | Port Configurat        | oles                             |                   |          |
| Standard Configur | ation Advanced  | d Configuration Mise   | c Configuration                  | Custom WiFi       |          |
| Enable            |                 | General Ir             | nterface Settings                |                   | 1        |
| 🔲 Set IF Down     | Down            | Aux-Mgt                |                                  |                   |          |
| Set MAC           | DHCP-IP         | Pv6 ☑ DHCP Release     | DHCP Vendor ID                   | : None            | -        |
| Set TX Q Len      | DHCP-IP         | Secondary-IPs          | DHCP Client ID:                  | None              | -        |
| Set Offload       | DNS Serve       | rs: BLANK              | Peer IP:                         | NA                |          |
| Set PROMISC       | IP Address      | : 10.88.1.1            | Global IPv6:                     | AUTO              | 5        |
| Jer Pholise       | IP Mask:        | 255.255.255.0          | Link IPv6:                       | AUTO              |          |
|                   | Gateway II      | P: 0.0.0.0             | IPv6 GW:                         | AUTO              |          |
|                   | Alias:          |                        | MTU:                             | 1500              |          |
| 🔲 НТТР            | MAC Addr:       | 00:0e:8e:5d:5a:71      | TX Q Len                         | 1000              |          |
| FTP               | Rpt Timer:      | faster (1 s)           | <ul> <li>WiFi Bridge:</li> </ul> | NONE              | -        |
|                   |                 | Wil                    | Fi Settings                      |                   |          |
| l ow Level        | SSID: AE        | BCD-1234               | ▼ AP:                            | DEFAULT           |          |
|                   | Key/Phrase:     |                        | Mode:                            | 802.11abgn        | -        |
| TSO Enabled       | Freq/Channel: 5 | 5180/36                | Rate:                            | OS Default        | <b>•</b> |
| UFO Enabled       | DTIM-Period: 2  |                        | Max-STA:                         | 2007              |          |
| GSO Enabled       | Beacon: 24      | 40                     |                                  |                   |          |
| LRO Enabled       | 🗌 WPA 🔲 WPA     | 2 🗹 OSEN 🗌 WEP 📃       | Disable HT40 📃 Di                | sable HT80 📃 Disa | ble SGI  |
| GRO Enabled       | Verbose Deb     | bug                    |                                  |                   |          |
| ,                 |                 |                        |                                  |                   |          |

C. Select the **Advanced Configuration** tab in the Port-Modify window to configure 802.1x and RADIUS server information.

| Current:       LINK-UP GRO NONE         Driver Info:       Port Type:         Port Configurables         Standard Configuration       Advanced Configuration         Masc Configuration       Custom WiFi         Advanced WiFi Settings         Select 'WPA2' on the Standard Configuration screen to enable Advanced/802.1x         and enable Advanced/802.1x to enable most of these. Enabling 802.11u enables others.         Ignore Probes:       Zero (%)         Zero (%)       HESSID:         O0:00:00:00:00:00         Ignore Auth-Assoc:       Zero (%)         Zero (%)       Milenage:         Ignore Re-Assoc:       Zero (%)         Zero (%)       Milenage:         Corrupt GTK:       Zero (%)         Pot Cass       RADIUS IP         H520 Capabilities       Consortium:         H520 Oper Class       RADIUS Port         H520 Oper Class       RADIUS Port         H520 Oper Class       RADIUS Secret         Iene80211w:       Disabled (0)       RADIUS Secret         Network Type:       Private (0)       Address Types:       Not Available (0)         Network Auth:       3GPP Cell Net:       Use 802111         Use 802111       Use 802111       Short-Preamble                                                                                                    |                                            | Port S                                          | tat         | us Information                         |                                                |   |
|----------------------------------------------------------------------------------------------------|--------------------------------------------|-------------------------------------------------|-------------|----------------------------------------|------------------------------------------------|---|
| Driver Info: Port Type: WIFI-AP Parent: wiphy0<br>Port Configurables<br>Standard Configuration Advanced Configuration Misc Configuration Custom WiFi<br>Advanced WiFi Settings<br>Select 'WPA2' on the Standard Configuration screen to enable Advanced/802.1x<br>and enable Advanced/802.1x to enable most of these. Enabling 802.11u enables others.<br>Ignore Probes: zero (%) ♥ HESSID: 00:00:00:00:00<br>Ignore Auth-Assoc: zero (%) ♥ HESSID: 00:00:00:00:00<br>Ignore Assoc: zero (%) ♥ HISS:<br>Ignore Re-Assoc: zero (%) ♥ Milenage:<br>Corrupt GTK: zero (%) ♥ Domain:<br>HS20 Capabilities Consortium:<br>HS20 Oper Class RADIUS Port 1820<br>Ieee80211w: Disabled (0) ♥ Renue Type: Dispecified (0) ♥ Venue Type:<br>Venue Group: Disabled (0) ♥ RaDIUS Secret Ianforge<br>Venue Group: Dispecified (0) ♥ Venue Type: Dispecified (0) ♥ Venue Type: Dispecified (0) ♥ Venue Type: Viste (0) ♥ Address Types: Vot Available (0) ♥ Venue Type: Dispecified (0) ♥ Venue Type: Dispecified (0) ♥ Venue Type: Viste (0) ♥ Address Types: Vot Available (0) ♥ Vetwork Auth: 3GPP Cell Net:<br>Use 80211d Use 80211h Short-Preamble<br>Ø Advanced/802.1x HotSpot 2.0 Disable DGAF<br>Enable 802.11u 802.11u USEA 802.11u USEA 802.11u USEA                                                                                                    |                                            | Current: LINK-                                  | JP (        | GRO NONE                               |                                                |   |
| Port Configuration Misc Configuration Custom WiFi         Standard Configuration Misc Configuration Custom WiFi         Advanced WiFi Settings         Select 'WPA2' on the Standard Configuration screen to enable Advanced/802.1x         and enable Advanced/802.1x to enable most of these. Enabling 802.11u enables others.         Ignore Probes:       2ero (0%) • HESSID:       00:00:00:00:00:00:00         Ignore Auth-Assoc:       2ero (0%) • HESSID:       00:00:00:00:00:00         Ignore Assoc:       2ero (0%) • HISI:                                                                                                    |                                            | Driver Info: Port 1                             | уре         | e: WIFI-AP Paren                       | t: wiphy0                                      |   |
| Standard Configuration       Misc Configuration       Custom WiFi         Advanced WiFi Settings         Select 'WPA2' on the Standard Configuration screen to enable Advanced/802.1x         and enable Advanced/802.1x to enable most of these. Enabling 802.11u enables others.         Ignore Probes:       Zero (0%)        HESSID:       00:00:00:00:00:00         Ignore Auth-Assoc:       Zero (0%)        Realm:       Image: Corrupt GTK:       Zero (0%)        Milenage: Corrupt GTK:       Zero (0%)        Domain:       Image: Corrupt GTK:       Zero (0%)        Domain:       Image: Corrupt GTK:       Zero (0%)        Domain:       Image: Corrupt GTK:       Zero (0%)        Domain:       Image: Corrupt GTK:       Zero (0%)        Domain:       Image: Corrupt GTK:       Zero (0%)        Domain:       Image: Corrupt GTK:       Zero (0%)        Domain:       Image: Corrupt GTK:       Zero (0%)        Domain:       Image: Corrupt GTK:       Zero (0%)        Domain:       Image: Corrupt GTK:       Zero (0%)        Domain:       Image: Corrupt GTK:       Zero (0%)        Domain:       Image: Corrupt GTK:       Zero (0%)         RADIUS SP Cort       1820        Image: Corrupt GIK:         Image: Corrupt GIK:        Image: Corrupt GIK: <th></th> <th>Por</th> <th>t Co</th> <th>onfigurables</th> <th></th> <th></th>                                                                                                    |                                            | Por                                             | t Co        | onfigurables                           |                                                |   |
| Advanced WiFi Settings         Select 'WPA2' on the Standard Configuration screen to enable Advanced/802.1x and enable Advanced/802.1x to enable most of these. Enabling 802.11u enables others.         Ignore Arborner Standard Configuration screen to enable Advanced/802.1x to enable most of these. Enabling 802.11u enables others.         Ignore Probes:       2ero (%)       HESSID:       00:00:00:00:00         Ignore Auth-Assoc:       2ero (%)       Realm:                                                                                                    | Standard Configuration                     | Advanced Configur                               | atio        | Misc Configu                           | ration Custom WiFi                             | _ |
| Select 'WPA2' on the Standard Configuration screen to enable Advanced/802.1x   and enable Advanced/802.1x to enable most of these. Enabling 802.11u enables others.   Ignore Probes: 2ero (%)   Ignore Auth-Assoc: 2ero (%)   Ignore Assoc: 2ero (%)   Ignore Re-Assoc: 2ero (%)   Ignore Re-Assoc:                                                                                                    |                                            | Advan                                           | ced         | l WiFi Settings                        |                                                | 1 |
| Ignore Probes:       2ero (%) <ul> <li>HESSID:</li> <li>00:00:00:00:00:00</li> <li>Ignore Auth-Assoc:</li> <li>2ero (%)</li> <li>Realm:</li> <li>Ignore Assoc:</li> <li>2ero (%)</li> <li>IMSI:</li> <li>Ignore Re-Assoc:</li> <li>2ero (%)</li> <li>Milenage:</li> <li>Corrupt GTK:</li> <li>2ero (%)</li> <li>Domain:</li> <li>HS20 Capabilities</li> <li>Consortium:</li> <li>HS20 Oper Class</li> <li>RADIUS IP</li> <li>127.0.0.1</li> <li>HS20 WAN Metrics</li> <li>RADIUS Port</li> <li>IB20</li> <li>Ieee80211w:</li> <li>Disabled (0)</li> <li>RADIUS Secret</li> <li>Ianforge</li> <li>Venue Group:</li> <li>Uspecified (0)</li> <li>Address Types:</li> <li>Not Available (0)</li> <li>Address Types:</li> <li>Not Available (0)</li> <li>Address Types:</li> <li>Not Available (0)</li> <li>Address Types:</li> <li>Not Available (0)</li> <li>Address Types:</li> <li>Not Available (0)</li> <li>Address Types:</li> <li>Not Available (0)</li> <li>Address Types:</li> <li>Not Available (0)</li> <li>Address Types:</li> <li>Not Available (0)</li> <li>Address Types:</li> <li>Not Available (0)</li> <li>Address Types:</li> <li>Not Available (0)</li> <li>Address Types:</li> <li>Not Available (0)</li> <li>Address Types:</li> <li>Not Available (0)</li> <li>Address Types:</li> <li>Not Available (0)</li> <li>Address Types:</li> <li>Not Available (0)</li> <li>Bo2.11u UESA</li> <li>Bo2.11u UESA</li> <li>Bo2.11u UESA</li> <li>Bo2.11u UESA</li> <li>Bo2.11u UESA</li> <li>Bo2.11u UESA</li> <li>Bo2.11u UESA</li> <li>Bo2.11u UESA</li> <li>Bo2.11u UESA</li> <li>Bo2.11u UESA</li> <li>Bo2.11u UESA</li>       &lt;</ul> | Select 'WPA2' on the<br>and enable Advance | e Standard Configurat<br>ed/802.1x to enable mo | ion<br>st ( | screen to enable<br>of these. Enabling | e Advanced/802.1x<br>g 802.11u enables others. |   |
| Ignore Auth-Assoc:       Zero (0%)       Realm:         Ignore Assoc:       Zero (0%)       IMSI:         Ignore Re-Assoc:       Zero (0%)       Milenage:         Corrupt GTK:       Zero (0%)       Domain:         HS20 Capabilities       Consortium:         HS20 Oper Class       RADIUS IP         I27.0.0.1       HS20         HS20 WAN Metrics       RADIUS Port         Ieee80211w:       Disabled (0)         Venue Group:       Unspecified (0)         Venue Group:       Unspecified (0)         Venue KType:       Private (0)         Venue Kuth:       3GPP Cell Net:         Use 80211d       Use 80211h         Short-Preamble       Verdvanced/802.1x         HotSpot 2.0       Disable DGAF         Enable 802.11u       802.11u Internet                                                                                                    | Ignore Probes:                             | zero (0%)                                       | -           | HESSID:                                |                                                |   |
| Ignore Assoc:       Zero (0%)       VIMSI:         Ignore Re-Assoc:       Zero (0%)       Milenage:         Corrupt GTK:       Zero (0%)       Domain:         HS20 Capabilities       Consortium:         HS20 Oper Class       RADIUS IP         HS20 WAN Metrics       RADIUS Port         Ieee80211w:       Disabled (0)         Venue Group:       Uspecified (0)         Venue Group:       Inspecified (0)         Venue Kauth:       3GPP Cell Net:         Use 80211d       Use 80211h         HotSpot 2.0       Disable DGAF         Enable 802.11u       802.11u Internet                                                                                                    | Ignore Auth-Assoc:                         | zero (0%)                                       | -           | Realm:                                 |                                                |   |
| Ignore Re-Assoc:       Zero (0%)       ✓ Milenage:         Corrupt GTK:       Zero (0%)       ✓ Domain:         HS20 Capabilities       Consortium:         HS20 Oper Class       RADIUS IP         127.0.0.1       Itexe80211w:         Disabled (0)       ▼ RADIUS Secret         Ieee80211w:       Disabled (0)         Venue Group:       Inspecified (0)         Venue Group:       Inspecified (0)         Venue Kauth:       3GPP Cell Net:         Use 80211d       Use 80211h         Short-Preamble         ✓ Advanced/802.1x       HotSpot 2.0         Disable DGAF         Enable 802.11u       802.11u Internet                                                                                                    | Ignore Assoc:                              | zero (0%)                                       | -           | IMSI:                                  |                                                |   |
| Corrupt GTK:       Zero (%)       Domain:         HS20 Capabilities       Consortium:         HS20 Oper Class       RADIUS IP       127.0.0.1         HS20 WAN Metrics       RADIUS Port       1820         Ieee80211w:       Disabled (0)       RADIUS Secret       Ianforge         Venue Group:       Unspecified (0)       Venue Type:       Inspecified (0)       V         Network Type:       Private (0)       Address Types:       Not Available (0)       V         Network Auth:       3GPP Cell Net:       Use 80211d       Use 80211h       Short-Preamble         ✓ Advanced/802.1x       HotSpot 2.0       Disable DGAF       802.11u UESA       802.11u UESA                                                                                                    | Ignore Re-Assoc:                           | zero (O%)                                       | -           | Milenage:                              |                                                |   |
| HS20 Capabilities       Consortium:         HS20 Oper Class       RADIUS IP         127.0.0.1         HS20 WAN Metrics       RADIUS Port         1820         Ieee80211w:       Disabled (0)         Disabled (0)       RADIUS Secret         Ianforge         Venue Group:       Unspecified (0)         Venue Group:       Unspecified (0)         Venue Type:       Inspecified (0)         Network Type:       Private (0)         Address Types:       Not Available (0)         Network Auth:       3GPP Cell Net:         Use 80211d       Use 80211h         HotSpot 2.0       Disable DGAF         Enable 802.11u       802.11u Internet         802.11u LSR       802.11u UESA                                                                                                    | Corrupt GTK:                               | zero (0%)                                       | -           | Domain:                                |                                                |   |
| HS20 Oper Class       RADIUS IP       127.0.0.1         HS20 WAN Metrics       RADIUS Port       1820         Ieee80211w:       Disabled (0)       RADIUS Secret       Ianforge         Venue Group:       Unspecified (0)       Venue Type:       Inspecified (0)       V         Network Type:       Private (0)       Address Types:       Not Available (0)       V         Network Auth:       3GPP Cell Net:       Secret       Secret       Venue (0)       Venue (0)       Venu                                                                                                    | HS20 Capabilities                          |                                                 |             | Consortium:                            |                                                |   |
| HS20 WAN Metrics       RADIUS Port       1820         leee80211w:       Disabled (0)       RADIUS Secret       Ianforge         Venue Group:       Unspecified (0)       Venue Type:       Unspecified (0)       V         Network Type:       Private (0)       Address Types:       Not Available (0)       V         Network Auth:       3GPP Cell Net:       SGPP Cell Net:       Venue Type:       Venue Type:       Venue Type:         Vse 80211d       Use 80211h       Short-Preamble       Short-Preamble       Venue Type:       Venue Type:       Venue Type:         Enable 802.11u       802.11u Internet       802.11u ASRA       802.11u ESR       802.11u UESA                                                                                                    | HS20 Oper Class                            |                                                 |             | RADIUS IP                              | 127.0.0.1                                      |   |
| Ieee80211w:       Disabled (0) <ul> <li>RADIUS Secret</li> <li>Ianforge</li> </ul> Venue Group:       Unspecified (0) <ul> <li>Venue Type:</li> <li>Unspecified (0)</li> <li>Address Types:</li> <li>Not Available (0)</li> <li>Address Types:</li> <li>Not Available (0)</li> <li>Metwork Auth:</li> <li>3GPP Cell Net:</li> <li>Use 80211d</li> <li>Use 80211h</li> <li>Short-Preamble</li> <li>Advanced/802.1x</li> <li>HotSpot 2.0</li> <li>Disable DGAF</li> <li>Enable 802.11u</li> <li>802.11u Internet</li> <li>802.11u ASRA</li> <li>802.11u UESA</li> </ul>                                                                                                    | HS20 WAN Metrics                           |                                                 |             | RADIUS Port                            | 1820                                           |   |
| Venue Group:       Unspecified (0)       Venue Type:       Unspecified (0)       Venue Type:         Network Type:       Private (0)       Address Types:       Not Available (0)       Venue Type:         Network Auth:       3GPP Cell Net:       Venue Type:       Venue Type:       Venue Type:         Use 80211d       Use 80211h       Short-Preamble       Venue Type:       Venue Type:       Venue Type:         Advanced/802.1x       HotSpot 2.0       Disable DGAF       802.11u UESA       802.11u UESA                                                                                                    | leee80211w:                                | Disabled (0)                                    | -           | RADIUS Secret                          | lanforge                                       |   |
| Network Type:       Private (0)       Address Types:       Not Available (0)         Network Auth:       3GPP Cell Net:         Use 80211d       Use 80211h       Short-Preamble         ✓ Advanced/802.1x       HotSpot 2.0       Disable DGAF         Enable 802.11u       802.11u Internet       802.11u ASRA       802.11u ESR       802.11u UESA                                                                                                    | Venue Group:                               | Unspecified (0)                                 | -           | Venue Type:                            | Unspecified (0) 🗸                              |   |
| Network Auth:       3GPP Cell Net:         Use 80211d       Use 80211h         Short-Preamble         Advanced/802.1x       HotSpot 2.0         Disable DGAF         Enable 802.11u       802.11u Internet         B02.11u ASRA       802.11u ESR                                                                                                    | Network Type:                              | Private (0)                                     | -           | Address Types:                         | Not Available (0) 🗸                            |   |
| □ Use 80211d □ Use 80211h □ Short-Preamble  ✓ Advanced/802.1x □ HotSpot 2.0 □ Disable DGAF □ Enable 802.11u □ 802.11u Internet □ 802.11u ASRA □ 802.11u ESR □ 802.11u UESA                                                                                                    | Network Auth:                              |                                                 |             | 3GPP Cell Net:                         |                                                |   |
| Advanced/802.1x HotSpot 2.0 Disable DGAF                                                                                                    | Use 80211d                                 | Use 80211h 🔲 Short-                             | Pre         | amble                                  |                                                |   |
| Enable 802.11u 802.11u Internet 802.11u ASRA 802.11u ESR 802.11u UESA                                                                                                    | Advanced/802.1x                            | HotSpot 2.0                                     | Disa        | ble DGAF                               |                                                |   |
|                                                                                                    | Enable 802.11u                             | 802.11u Internet                                |             | 302.11u ASRA                           | 802.11u ESR 802.11u UESA                       |   |
|                                                                                                    | _                                          | _                                               |             |                                        |                                                |   |
|                                                                                                    |                                            |                                                 |             |                                        |                                                |   |

D. Select the **Custom WiFi** tab to add the following lines for HotSpot 2.0 Release 2.

ocsp\_stapling\_response=/home/lanforge/hs20/ca/ocsp-server-cache.der

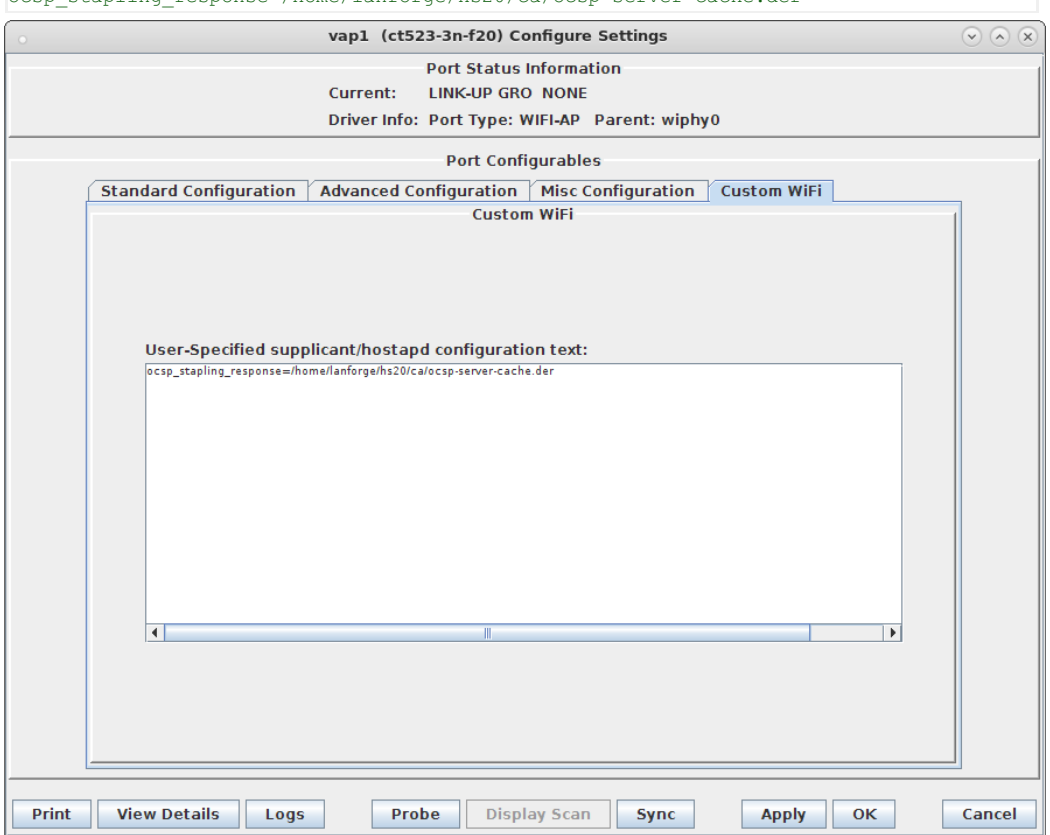

E. Modify the second VAP on wiphy1 to be the **Passpoint** AP. Configure IP Address and SSID.

| •                    | vap2 (               | ct523-3n-f20) Co                                  | onfigure Setti                         | ngs        |                   | $\odot$ |      |
|----------------------|----------------------|---------------------------------------------------|----------------------------------------|------------|-------------------|---------|------|
|                      | Current<br>Driver li | Port Status<br>: LINK-UP GRC<br>nfo: Port Type: V | Information<br>) NONE<br>VIFI-AP Paren | ıt: wiphyl |                   |         |      |
|                      |                      | Port Confi                                        | gurables                               |            |                   |         |      |
| Standard Configurati | on Advanced          | Configuration                                     | Misc Configura                         | ation Cu   | stom WiFi         |         |      |
| Enable —             |                      | Gen                                               | eral Interface                         | Settings   |                   | 1       |      |
| Set IF Down          | Down                 | Aux-Mgt                                           |                                        |            |                   |         |      |
| Set MAC              | DHCP-I               | Pv6 🔽 DHCP Rel                                    | ease DHCP                              | Vendor ID: | None              | -       |      |
| Set TX Q Len         | DHCP-II              | Pv4 Secondar                                      | y-IPs DHCP                             | Client ID: | None              | -       |      |
| Set MTU              | DNS Serve            | rs: BLANK                                         | Peerl                                  | P:         | NA                |         |      |
| Set Official         | IP Address           | s: 10.1.1.1                                       | Globa                                  | l IPv6:    | AUTO              | _       |      |
| J Set PROMISC        | IP Mask:             | 255.255.255.                                      | 0 Link IF                              | Pv6:       | AUTO              |         |      |
|                      | Gateway I            | P: 0.0.0.0                                        | IPv6 G                                 | w:         | AUTO              |         |      |
| Services —           | Alias:               |                                                   | MTU:                                   |            | 1500              |         |      |
| П НТТР               | MAC Addr:            | 00:0e:8e:23:1                                     | 17:48 TX Q L                           | en         | 1000              |         |      |
| FTP                  | Rpt Timer:           | medium (8 s                                       | ) 🔻 WiFi B                             | ridge:     | NONE              | -       |      |
|                      |                      |                                                   | WiFi Settin                            | gs         |                   |         |      |
| Low Level            | SSID:                | BCD-5678                                          | •                                      | AP:        | DEFAULT           |         |      |
|                      | Key/Phrase:          |                                                   |                                        | Mode:      | 802.11abqn        |         |      |
| TSO Enabled          | Freq/Channel: !      | 5180/36                                           |                                        | Rate:      | OS Default        | <b></b> |      |
| UFO Enabled          | DTIM-Period: 2       |                                                   |                                        | Max-STA:   | 2007              |         |      |
| GSO Enabled          | Beacon: 2            | 40                                                |                                        | _          |                   |         |      |
| LRO Enabled          | WPA WPA              | 2 OSEN WI                                         | EP 📃 Disable I                         | HT40 🔲 Dis | sable HT80 🔲 Disa | ble SGI |      |
| GRO Enabled          | Verbose Del          | bug                                               |                                        |            |                   |         |      |
|                      |                      |                                                   |                                        |            |                   |         |      |
| Print View Details   | Logs                 | Probe Displ                                       | ay Scan                                | Sync       | Apply OK          | Can     | icel |

F. Select the **Advanced Configuration** tab in the Port-Modify window to configure 802.1x, 802.1u, HotSpot 2.0, RADIUS server and other information.

|                                           | vap2 (ct523-                                        | 3n-f20) Configure                       | Settings                                           | $\mathbf{v} \wedge \mathbf{x}$ |
|-------------------------------------------|-----------------------------------------------------|-----------------------------------------|----------------------------------------------------|--------------------------------|
|                                           | Po                                                  | ort Status Informat                     | ion                                                |                                |
|                                           | Current: LI                                         | NK-UP GRO NONE                          |                                                    |                                |
|                                           | Driver Info: P                                      | ort Type: WIFI-AP                       | Parent: wiphy1                                     |                                |
|                                           |                                                     | Port Configurable                       | 6                                                  |                                |
| Standard Configura                        | ation Advanced Config                               | uration Misc Cor                        | figuration Custom WiFi                             |                                |
|                                           | Ac                                                  | lvanced WiFi Setti                      | igs                                                | 1                              |
| Select 'WPA2' on th<br>and enable Advance | e Standard Configuratio<br>ed/802.1x to enable most | n screen to enable<br>of these. Enablin | Advanced/802.1x<br>3 802.11u enables others.       |                                |
| Ignore Probes:                            | zero (0%)                                           | HESSID:                                 | 00:00:00:00:00                                     | Í                              |
| Ignore Auth-Assoc:                        | zero (0%)                                           | Realm:                                  | 0,ct523-3n-f20.lanforge.local,12[5:6],21[2:4][5:7] |                                |
| Ignore Assoc:                             | zero (0%)                                           | MSI:                                    |                                                    |                                |
| Ignore Re-Assoc:                          | zero (0%)                                           | Milenage:                               |                                                    | j II.                          |
| Corrupt GTK:                              | zero (0%)                                           | Domain:                                 | ct523-3n-f20.lanforge.local                        |                                |
| HS20 Capabilities                         |                                                     | Consortium:                             |                                                    | j l                            |
| HS20 Oper Class                           |                                                     | RADIUS IP                               | 127.0.0.1                                          | İ.                             |
| HS20 WAN Metrics                          |                                                     | RADIUS Port                             | 1821                                               | j                              |
| leee80211w:                               | Disabled (0)                                        | RADIUS Secret                           | lanforge                                           |                                |
| Venue Group:                              | Unspecified (0)                                     | Venue Type:                             | Unspecified (0) 💌                                  |                                |
| Network Type:                             | Private (0)                                         | Address Types:                          | Not Available (0) 🗸                                |                                |
| Network Auth:                             |                                                     | 3GPP Cell Net:                          |                                                    |                                |
| Use 80211d                                | Use 80211h 🛛 Short-Pr                               | eamble                                  |                                                    |                                |
| Advanced/802.1x                           | HotSpot 2.0                                         | able DGAF                               |                                                    |                                |
| Enable 802.11u                            | 802.11u Internet                                    | 802.11u ASRA                            | 802.11u ESR 🗌 802.11u UESA                         |                                |
| Print View Details                        | Logs Probe                                          | Display Scan                            | Sync Apply OK                                      | Cancel                         |

G. Select the **Custom WiFi** tab to add the following lines for HotSpot 2.0 Release 2. The hostname in the URL will need to match your actual hostname.

| <pre>ver_uri=https://osu-server.ct523-3n-f20.lanforge.local/hs20/spp.php/signup?re endly_name=eng:LANforge HS20 Operator =osen@lanforge.com hod_list=1 0 n=logo-64x64.png</pre>                                                                                                    | alm=ct523-3n-f20.la               |
|----------------------------------------------------------------------------------------------------|-----------------------------------|
| vice_desc=eng:LANforge Example services                                                                                                    |                                   |
| vap2 (ct523-3n-f20) Configure Settings                                                                                                    | $(\mathbf{v} \otimes \mathbf{x})$ |
| Port Status Information<br>Current: LINKJIP GBO NONE                                                                                                    |                                   |
| Driver Info: Port Type: WIFI-AP Parent: wiphy1                                                                                                    |                                   |
| Port Configurables                                                                                                    |                                   |
| Standard Configuration Advanced Configuration Misc Configuration Custom WiFi                                                                                                    |                                   |
| User-Specified supplicant/hostapd configuration text:<br>hs20_icone54:54:eng:image/eng:logo:64:54.png:/home/lanforge/hs20/www/lago-64:64.png<br>osu_server_uri=https://cou.server.ct523:3n:f20.lanforge.local/hs20/spp.php/signup?realm=ct523:3n:f20.lanforge.local<br>osu_nai=osen@lanforge.com<br>osu_nai=osen@lanforge.com<br>osu_icon=logo-64:64.png<br>osu_iservice_desc=eng:LANforge Example services |                                   |
| 4                                                                                                    |                                   |

H. Example hostapd config file for OSEN AP

Example hostapd config file for WPA2 + ANQP AP. These were re-created after the fact, its possible that there is a typo, and the hostname differs from the instructions in this example.

I. Modify wiphy0 and wiphy1 to be on the same channel and select OK. This should only be needed if you are trying to connect multiple LANforge virtual stations to the APs. If using a single station or a third-party device, the channels should not matter.

| 0                                                                                                    | wiphy0 (ct5             | 23-3n-f20) Configu  | re Settings      | $\bigcirc$         | $\odot$ × |  |  |
|----------------------------------------------------------------------------------------------------|-------------------------|---------------------|------------------|--------------------|-----------|--|--|
| Port Status Information<br>Current: LINK-DOWN NONE<br>Driver Info: Port Type: WIFI-Radio Driver: ath9k() Bus: |                         |                     |                  |                    |           |  |  |
|                                                                                                    |                         | Port Configurable   | es               |                    |           |  |  |
| Enable ——                                                                                                    |                         | General Int         | erface Settings  | 1                  |           |  |  |
| Set IF Down                                                                                                   | Down                    | Aux-Mgt             |                  |                    |           |  |  |
| Set MAC                                                                                                    | DHCP-IPv6               | DHCP Release        | DHCP Vendor ID:  | None 👻             |           |  |  |
| Set TX Q Len                                                                                                  | DHCP-IPv4               | Secondary-IPs       | DHCP Client ID:  | None               |           |  |  |
| Set MTU                                                                                                    | DNS Servers:            | BLANK               | Peer IP:         | NA                 |           |  |  |
| Set Official                                                                                                  | IP Address:             | 0.0.0.0             | Global IPv6:     | AUTO               |           |  |  |
| J Set PROMISC                                                                                                 | IP Mask:                | 0.0.0.0             | Link IPv6:       | AUTO               |           |  |  |
|                                                                                                    | Gateway IP:             | 0.0.0.0             | IPv6 GW:         | AUTO               |           |  |  |
|                                                                                                    | Alias:                  |                     | MTU:             | 1500               |           |  |  |
|                                                                                                    | MAC Addr:               | 00:0e:8e:43:3a:71   | TX Q Len         | 0                  |           |  |  |
|                                                                                                    | Rpt Timer:              | medium (8 s) 🔻      | WiFi Bridge:     | NONE               |           |  |  |
|                                                                                                    |                         | WiFi                | Settings         |                    |           |  |  |
|                                                                                                    | Max-VIFs: 204           | 18 Max-Stations: 20 | 48 Max-APs: 8 Su | pports: 802.11abgn |           |  |  |
|                                                                                                    | Country:                | United States (84   |                  |                    |           |  |  |
|                                                                                                    | Channel/Freq            | : 36 (5180 Mhz)     |                  |                    |           |  |  |
|                                                                                                    | Antenna:                | All                 | Tx-Pow           | er: DEFAULT        |           |  |  |
|                                                                                                    | RTS: DEFAULT Frag: 2346 |                     |                  |                    |           |  |  |
|                                                                                                    | Verbose D               | ebug                |                  |                    |           |  |  |
|                                                                                                    |                         |                     |                  |                    |           |  |  |
| Print View Details                                                                                            | Logs                    | Probe Syr           | nc Apply         | ОК Са              | ncel      |  |  |

| •                                                  | wiphy1 (ct5   | 23-3n-f20) Configu  | re Settings        | $\odot$ $\otimes$ $\otimes$ |  |  |  |
|----------------------------------------------------|---------------|---------------------|--------------------|-----------------------------|--|--|--|
| Port Status Information<br>Current: LINK-DOWN NONE |               |                     |                    |                             |  |  |  |
|                                                    |               | Type. With Hadio    | briver. atrisky bu |                             |  |  |  |
|                                                    |               | Port Configurabl    | es                 |                             |  |  |  |
| Enable                                             |               | General Int         | erface Settings    |                             |  |  |  |
|                                                    | Down          | Aux-Mgt             |                    |                             |  |  |  |
| Set TX OL en                                       | DHCP-IPv6     | DHCP Release        | DHCP Vendor ID:    | None                        |  |  |  |
| Set MTU                                            | DHCP-IPv4     | Secondary-IPs       | DHCP Client ID:    | None 🔽                      |  |  |  |
| Set Offload                                        | DNS Servers:  | BLANK               | Peer IP:           | NA                          |  |  |  |
| Set PROMISC                                        | IP Address:   | 0.0.0.0             | Global IPv6:       | AUTO                        |  |  |  |
| J —                                                | IP Mask:      | 0.0.0.0             | Link IPv6:         | AUTO                        |  |  |  |
|                                                    | Gateway IP:   | 0.0.0.0             | IPv6 GW:           | AUTO                        |  |  |  |
|                                                    | Alias:        |                     | MTU:               | 1500                        |  |  |  |
|                                                    | MAC Addr:     | 00:0e:8e:43:37:48   | TX Q Len           | 0                           |  |  |  |
|                                                    | Rpt Timer:    | medium (8 s) 🔽      | WiFi Bridge:       | NONE                        |  |  |  |
|                                                    |               | WiFi                | Settings           |                             |  |  |  |
|                                                    | Max-VIEs: 204 | 18 Max-Stations: 20 | 48 Max-APs: 8 Su   | pports: 802.11abgn          |  |  |  |
|                                                    | Country:      | United States (84   | •••                |                             |  |  |  |
|                                                    | Channel/Freq  | : 36 (5180 Mhz)     | -                  |                             |  |  |  |
|                                                    | Antenna:      | All                 | Tx-Pow             | er: DEFAULT                 |  |  |  |
|                                                    | RTS:          | DEFAULT             | Frag:              | 2346                        |  |  |  |
|                                                    | Verbose Debug |                     |                    |                             |  |  |  |
|                                                    |               |                     |                    |                             |  |  |  |
| Print View Details                                 | Logs          | Probe Sy            | nc Apply           | OK Cancel                   |  |  |  |

J. In Netsmith, create a Virtual router called OSEN for vap1 and PASSPOINT for vap2, place vap in their respective virtual routers. Setup each VAP with DHCP Service on different IP networks.

| •                  | Create/Modi                                                                    | fy Connection             | ×        |
|--------------------|--------------------------------------------------------------------------------|---------------------------|----------|
|                    |                                                                                | Interface-Cost:           | 1        |
| Port 1-A:          | 10 (vap1)                                                                      | RIP-Metric:               | 1        |
|                    |                                                                                | OSPF Area:                | 0.0.0.0  |
| Port 1-B: 🗹 Skip   | <auto create="" new="" port=""></auto>                                         | VRRP IP:                  | 0.0.0/24 |
| WanLink: 🗹 Skip    | <auto create="" new="" wanlink=""></auto>                                      | VRRP ID:                  |          |
| Bort 2 Pr V Skip   | <auto create="" new="" ports<="" td=""><td>VRRP Priority:</td><td></td></auto> | VRRP Priority:            |          |
| POIL 2-0. Skip     |                                                                                | VRRP Interval:            | 1        |
| Port 2-A: 🗹 Skip   | <auto create="" new="" port=""></auto>                                         | Next-Hop:                 | 0.0.0.0  |
| DHCP Lease Time:   | 43200                                                                          | Subnets (a.b.c.d/xx):     |          |
| DHCP DNS:          | 10.88.1.1                                                                      |                           |          |
| DHCP Range Min:    | 10.88.1.101                                                                    | ]                         |          |
| DHCP Range Max:    | 10.88.1.250                                                                    | ]                         |          |
| DHCP Domain:       |                                                                                | ]                         |          |
| DHCPv6 DNS:        |                                                                                | Next-Hop-IPv6:            |          |
| DHCPv6 Range Min:  |                                                                                | IPv6 Subnets (aaa::0/xx): |          |
| DHCPv6 Range Max:  |                                                                                |                           |          |
| DHCPd Config File: |                                                                                |                           |          |
|                    |                                                                                |                           |          |
|                    |                                                                                |                           | 11       |
| NAT 🗹 DHCP         | DHCPv6 Custom DHCP                                                             | VRRP Cand-RP              |          |
|                    | ОК                                                                             | Cancel                    |          |

| 0                    | Create/Modify Connection                                                                   |   |                           |          |  |  |  |
|----------------------|--------------------------------------------------------------------------------------------|---|---------------------------|----------|--|--|--|
|                      |                                                                                            |   | Interface-Cost:           | 1        |  |  |  |
| Port 1-A:            | 11 (vap2)                                                                                  | - | RIP-Metric:               | 1        |  |  |  |
| Port 1-B: V Skip     | <auto create="" new="" ports<="" td=""><td></td><td>OSPF Area:</td><td>0.0.0.0</td></auto> |   | OSPF Area:                | 0.0.0.0  |  |  |  |
| FOILT-D. COMP        |                                                                                            |   | VRRP IP:                  | 0.0.0/24 |  |  |  |
| WanLink: 🗹 Skip      | <auto create="" new="" wanlink=""></auto>                                                  | - | VRRP ID:                  | 1        |  |  |  |
| Port 2-B: 🗹 Skip     | <auto create="" new="" port=""></auto>                                                     | - | VRRP Priority:            | 100      |  |  |  |
| Dort 2 Au II Ship    | Auto Croato New Ports                                                                      |   | VRRP Interval:            | 1        |  |  |  |
| Port Z-A: V Skip     | CAULO Create New Ports                                                                     |   | Next-Hop:                 | 0.0.0.0  |  |  |  |
| DHCP Lease Time:     | 43200                                                                                      |   | Subnets (a.b.c.d/xx):     |          |  |  |  |
| DHCP DNS:            | 10.1.1.1                                                                                   |   |                           |          |  |  |  |
| DHCP Range Min:      | 10.1.1.11                                                                                  |   |                           |          |  |  |  |
| DHCP Range Max:      | 10.1.1.100                                                                                 |   |                           |          |  |  |  |
| DHCP Domain:         |                                                                                            |   |                           |          |  |  |  |
| DHCPv6 DNS:          |                                                                                            |   | Next-Hop-IPv6:            |          |  |  |  |
| DHCPv6 Range Min:    |                                                                                            |   | IPv6 Subnets (aaa::0/xx): |          |  |  |  |
| DHCPv6 Range Max:    |                                                                                            |   |                           |          |  |  |  |
| DHCPd Config File    |                                                                                            |   |                           |          |  |  |  |
| brief a config file. |                                                                                            |   |                           |          |  |  |  |
|                      |                                                                                            |   |                           |          |  |  |  |
| NAT V DHCP           | 🗌 DHCPv6 🛛 🗌 Custom DHC                                                                    | Р | VRRP Cand-RP              |          |  |  |  |
|                      | ок                                                                                         |   | Cancel                    |          |  |  |  |

K. Check that the VAP hostapd processes are running with the command: ps\_auxwww\_lgrep\_hostapd\_vap

| If they are not running, check the log files for problems:  |  |
|-------------------------------------------------------------|--|
| <pre>tail -f /home/lanforge/wifi/hostapd_log_vap1.txt</pre> |  |
| <pre>tail -f /home/lanforge/wifi/hostapd_log_vap2.txt</pre> |  |

L. Create another virtual router to tie the OSEN and AP virtual routers together. Connect them with Netsmith connections (skipping WanLinks unless you are sure you want them.) Create another virtual port connection to run the OCSP responder and the local DNS server. Select the 'DNS' service. Make sure the default gateway points back towards rddVR4 in the virtual router. In this example, the OCSP responder interface is called rddVR5

| • rddVR5 (lf0350-c3b0) Configure Settings 📀 📎 🖉 |                                                             |                   |                  |        |                 |                         |                 |  |  |  |
|-------------------------------------------------|-------------------------------------------------------------|-------------------|------------------|--------|-----------------|-------------------------|-----------------|--|--|--|
| Port Status Information                         |                                                             |                   |                  |        |                 |                         |                 |  |  |  |
| Current: LINK-UP PROBE-ERROR TSO GSO GRO        |                                                             |                   |                  |        |                 |                         |                 |  |  |  |
|                                                 | Driver Info: Port Type: Redirect-Device Peer: rddVR4 rddVR4 |                   |                  |        |                 |                         |                 |  |  |  |
|                                                 |                                                             |                   | Port Configura   | ables  |                 |                         |                 |  |  |  |
| Enable                                          |                                                             | General In        | terface Settings |        | 1               | Port Rates              | -Advert Rates - |  |  |  |
| Set MAC                                         | Down                                                        | Aux-Mat           |                  |        |                 | O 10bt-HD               | 10bt-HD         |  |  |  |
| 🔲 Set TX Q Len                                  |                                                             |                   | DHCR Vender ID.  | None   |                 | O 100bt-HD              | 10bt-FD         |  |  |  |
| Set MTU                                         | DHCP-IPV <u>6</u>                                           | DHCP Release      | DHCP Vendor ID:  | None   |                 | 0 100bt-FD<br>0 1000-FD | 100bt-HD        |  |  |  |
| Set Offload                                     | DHCP-IPv4                                                   | Secondary-IPs     | DHCP Client ID:  | None   | -               | 10G-FD                  | 100bt-FD        |  |  |  |
| Set PROMISC                                     | DNS Servers:                                                | BLANK             | NA               |        | O Autonegotiate | 1000-FD                 |                 |  |  |  |
| Set Rx-All/FCS                                  | IP Address:                                                 | 7.1.3.2           | Global IPv6:     | AUTO   |                 |                         | 10G-FD          |  |  |  |
| Set Bridge Info                                 | IP Mask:                                                    | 255.255.255.0     | Link IPv6:       | AUTO   |                 | Renegotiate             | 40G-FD          |  |  |  |
| Senices                                         | Gateway IP:                                                 | Restart Xcvr      | Flow-Control     |        |                 |                         |                 |  |  |  |
| HTTP                                            | Alias:                                                      |                   | MTU:             | 1500   |                 |                         |                 |  |  |  |
| ETP                                             | MAC Addr:                                                   | ea:bd:b2:80:0b:28 | TX Q Len         | 1000   |                 | RX-ALL                  | Offload         |  |  |  |
| DNS                                             | Br Cost:                                                    | Ignore 💌          | Priority:        | Ignore | -               | RX-FCS                  | UEO Enabled     |  |  |  |
| RADIUS                                          | Rpt Timer:                                                  | medium (8 s) 🔻    | WiFi Bridge:     | NONE   | •               | Bypass NOW!             | GSO Enabled     |  |  |  |
| IPSEC-Client                                    | IPSec GW:                                                   |                   | IPSec Password:  |        |                 | Bypass Power-DOWN       | LR0 Enabled     |  |  |  |
| 🔲 IPsec-Upstream                                | IPSec Local ID.:                                            |                   | IPSec Remote ID. |        |                 | Bypass Disconnect       | GRO Enabled     |  |  |  |
|                                                 |                                                             |                   |                  |        |                 |                         |                 |  |  |  |
| Print Display Probe Sync Apply QK Cancel        |                                                             |                   |                  |        |                 |                         |                 |  |  |  |

M. Create a MAC-VLAN on the management port (or use some other port that can reach the internet). Drag this into the top virtual router, and configure Netsmith to use it for the default gateway by setting up the Next Hop and the 0.0.0.0/0 destination. Select NAT as well.

| Create/Modify Connection |                                           |           |                           |               |  |  |  |
|--------------------------|-------------------------------------------|-----------|---------------------------|---------------|--|--|--|
|                          |                                           |           | Interface-Cost:           | 1             |  |  |  |
| Port 1-A:                | 3 (eth0#0)                                | -         | RIP-Metric:               | 1             |  |  |  |
|                          |                                           |           | OSPF Area:                | 0.0.0.0       |  |  |  |
| Port 1-B: 🗹 Skip         | <auto create="" new="" port=""></auto>    | •         | VRRP IP:                  | 0.0.0/24      |  |  |  |
| WanLink: 🗹 Skip          | <auto create="" new="" wanlink=""></auto> | -         | VRRP ID:                  |               |  |  |  |
| Port 2-B: 🔽 Skip         | <auto create="" new="" port=""></auto>    | -         | VRRP Priority:            |               |  |  |  |
|                          |                                           | $\square$ | VRRP Interval:            | 1             |  |  |  |
| Port 2-A: 🗹 Skip         | <auto create="" new="" port=""></auto>    | •         | Next-Hop:                 | 192.168.100.1 |  |  |  |
| DHCP Lease Time:         | 43200                                     |           | Subnets (a.b.c.d/xx):     |               |  |  |  |
| DHCP DNS:                |                                           |           | 0.0.0/0                   |               |  |  |  |
| DHCP Range Min:          |                                           |           |                           |               |  |  |  |
| DHCP Range Max:          |                                           |           |                           |               |  |  |  |
| DHCP Domain:             |                                           |           |                           |               |  |  |  |
| DHCPv6 DNS:              |                                           |           | Next-Hop-IPv6:            |               |  |  |  |
| DHCPv6 Range Min:        |                                           |           | IPv6 Subnets (aaa::0/xx): |               |  |  |  |
| DHCPv6 Range Max:        |                                           |           |                           |               |  |  |  |
| DHCPd Config File:       |                                           |           |                           |               |  |  |  |
|                          |                                           |           |                           |               |  |  |  |
|                          |                                           |           |                           |               |  |  |  |
| NAT DHCP                 | DHCPv6 Custom D                           | HCF       | VRRP Cand-RP              |               |  |  |  |
|                          | <u>0</u> K                                |           | <u>C</u> ancel            |               |  |  |  |

N. When the configuration is completed, Netsmith will look something like this. Apply it, wait a minute to let everything settle, and move to the next step

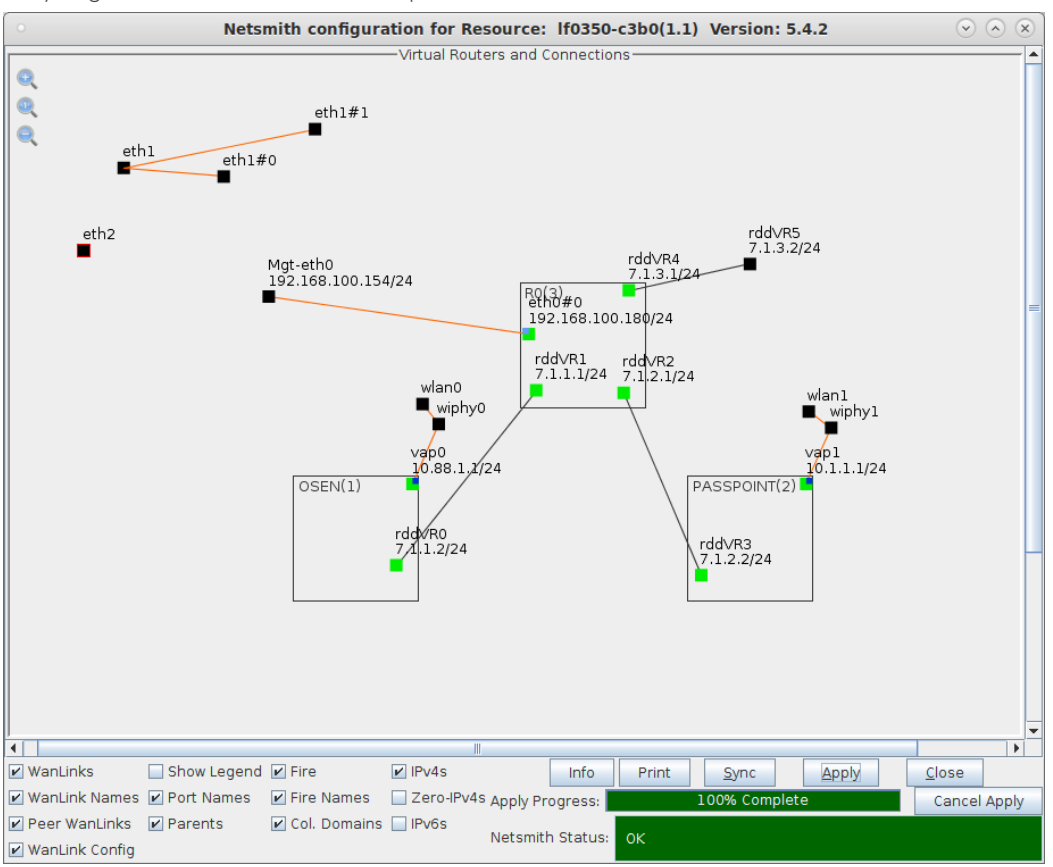

For more information see WiFi Testing: Configuring a Virtual AP with Limited Stations, Virtual Router with NAT Cookbook, Virtual Router with DHCP Cookbook

- 5. Start services on the AP system. You need to do this each time you re-apply Netsmith.
  - A. First, make sure that /etc/hosts on the AP system matches the IP addresses for the vap0, vap1, and the ocsp port (as shown in Netsmith). In this example, I added these rows to /etc/hosts:

```
###LANFORGE-HOSTS-START###
# This section may be over-written by lf_kinstall.pl
127.0.0.1 osu-client.lf0350-c3b0.lanforge.local
10.88.1.1 osu-server.lf0350-c3b0.lanforge.local
127.0.0.1 osu-revoked.lf0350-c3b0.lanforge.local
10.88.1.1 osu-signup.lf0350-c3b0.lanforge.local
7.1.3.2 ocsp.lf0350-c3b0.lanforge.local
###LANFORGE-HOSTS-STOP###
###-LF-HOSTAME-NEXT-###
192.168.100.154 lf0350-c3b0 lanforge-srv
```

B. Start the Online Certificate Status Protocol (OCSP) script which will restart the OCSP Responder and update the cache once per minute. It is only required on the VAP or server side of a HotSpot 2.0 R2 network. Currently you will need to manually clean up old processes if you are re-doing this step.

```
su - root
cd /home/lanforge
. lanforge.profile
vrf_exec.bash rddVR5 ./ocsp.bash > /dev/null 2>&1 &
```

- C. Start Apache httpd configured for HS20 on the Osen AP. You may need to manually stop old httpd processes. vrf\_exec.bash\_vap0\_httpd -f /etc/httpd/conf/httpd-hs20.conf
- 6. This is the start of the Station side configuration. Do these actions on the Station LANforge system. Create devinfo.xml and devdetail.xml files in /home/lanforge/wifi/osu\_wlan2

A. /home/lanforge/wifi/osu\_wlan2/devinfo.xml

B. /home/lanforge/wifi/osu\_wlan2/devdetail.xml

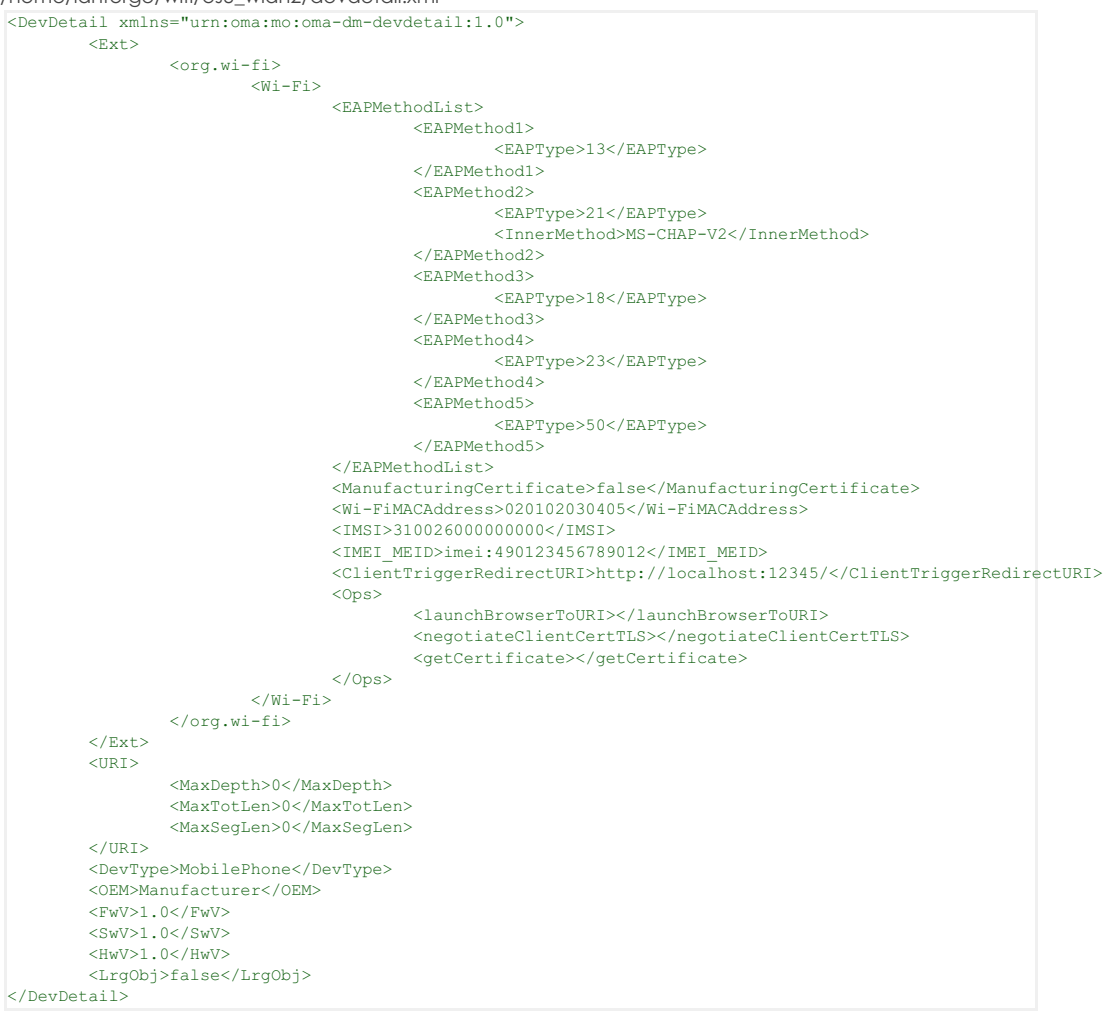

7. Setup wlan2 as the HotSpot 2.0 R2 client.

A. Modify wlan2 on the Port Mgr tab and set the SSID to the OSEN AP's SSID 'ABCD-1234' in this example and set the authentication to **OSEN**.

| Port Status Information         Current: DOWN LINK-DOWN GRO NONE         Driver Info:       Port Type: WIFI-STA       Parent: wiphy2         Port Configurables         Standard Configuration       Advanced Configuration       Misc Configuration       Custom WiFi         Enable       General Interface Settings         Set IF Down       Aux-Mgt         Set MAC       DHCP-IPv6       DHCP Release       DHCP Vendor ID:       None         Set TX Q Len       DHCP-IPv4       Secondary-IPs       DHCP Client ID:       None       Image: Colspan="2">Image: Colspan="2">Image: Colspan="2">Image: Colspan="2">Colspan="2">Colspan="2">Colspan="2">Colspan="2">Colspan="2">Colspan="2">Colspan="2"Colspan="2"Colspan                                                                                                    |                                                 | wlan2 (ct5                                             | 23-3n-f20) Configu                    | re Settings    |                    |  |  |  |  |  |  |
|----------------------------------------------------------------------------------------------------|-------------------------------------------------|--------------------------------------------------------|---------------------------------------|----------------|--------------------|--|--|--|--|--|--|
| Current:       DOWN LINK-DOWN GRO NONE         Driver Info:       Port Type: WIFI-STA Parent: wiphy2         Port Configurables         Standard Configuration       Advanced Configuration       Misc Configuration         Standard Configuration       Advanced Configuration       Misc Configuration       Custom WiFi         Enable       General Interface Settings         Set IF Down       Aux-Mgt       Port Configuration       None         Set MAC       DHCP-IPv6       DHCP Release       DHCP Vendor ID:       None         Set MTU       DHCP-IPv4       Secondary-IPs       DHCP Client ID:       None         Set Offload       DNS Servers:       BLANK       Peer IP:       NA         Set PROMISC       IP Address:       0.0.0       Global IPv6:       AUTO         P Mask:       0.0.0.0       IPv6 GW:       AUTO       IPv6 GW:       AUTO         HTTP       Gateway IP:       0.0.0.0       IPv6 GW:       AUTO       IPv6       IPv6 IPv6       IPv6         NAC Addr:       00:03:7f:00:00:00       TX Q Len       1000       IPv6       IPv6       IPv6       IPv6       IPv6       IPv6       IPv6       IPv6       IPv6       IPv6       IPv6       IPv6       IPv6       IPv6 <th colspan="9">Port Status Information</th>                                                                                                    | Port Status Information                         |                                                        |                                       |                |                    |  |  |  |  |  |  |
| Driver Info: Port Type: WIFI-STA Parent: Wipny2         Port Configurables         Standard Configuration Advanced Configuration Misc Configuration Custom WiFi         General Interface Settings         Set IF Down         Advanced Configuration Misc Configuration Custom WiFi         General Interface Settings         Set IF Down         Advanced Configuration Misc Configuration Custom WiFi         Set IF Down         Advanced Configuration Misc Configuration Custom WiFi         Set IF Down         Advanced Configuration Misc Configuration Custom WiFi         Set IF Down         Advanced Configuration Misc Configuration Custom WiFi         Set IF Down         Advanced Configuration Misc Configuration         Set TX Q Len         None         Set MTU         DHCP Client ID: None         None         PROMISC         IP Address:       0.0.0.0       Link IPv6:       AUTO         FTP       Alias:       Mote: Mote: Mote: Mote: Mote: Mote: Mote: Mote: Mote: Mote: Mote: Mote: Mot                                                                                                    | Current: DOWN LINK-DOWN GRO NONE                |                                                        |                                       |                |                    |  |  |  |  |  |  |
| Port Configurables         Standard Configuration       Misc Configuration       Custom WiFi         Enable       General Interface Settings         Set IF Down       Aux-Mgt         Set MAC       DHCP-IPv6       DHCP Release       DHCP Vendor ID:       None         Set TX Q Len       DHCP-IPv4       Secondary-IPs       DHCP Client ID:       None       Image: Color of the secondary-IPs         Set Offload       DNS Servers:       BLANK       Peer IP:       NA         Set PROMISC       IP Address:       0.0.0.0       Global IPv6:       AUTO         Services       IP Mask:       0.0.0.0       Inki IPv6:       AUTO         HTTP       Gateway IP:       0.0.0.0       IPv6 GW:       AUTO         HTTP       Alias:       MTU:       1500         RADIUS       MAC Addr:       00:03:7f:00:00:0       TX Q Len       1000         RADIUS       MAC Addr:       00:03:7f:00:00:0       TX Q Len       1000         PROMISC       SSID:       ABCD-1234       AP:       DEFAULT         PROMISC       SSID:       ABCD-1234       AP:       DEFAULT         GSO Enabled       Freq/Channel: 5180/36       Rate:       0S Default       Freq/Channel: 5                                                                                                    | Driver Info: Port Type: WIFI-STA Parent: wiphy2 |                                                        |                                       |                |                    |  |  |  |  |  |  |
| Standard Configuration       Advanced Configuration       Misc Configuration       Custom WiFi         Enable       General Interface Settings         Set IF Down       Aux-Mgt         Set MAC       DHCP-IPv6       DHCP Release       DHCP Vendor ID:       None         Set TX Q Len       DHCP-IPv4       Secondary-IPs       DHCP Client ID:       None       Image: Control of the secondary-IPs         Set MTU       DHCP-IPv4       Secondary-IPs       DHCP Client ID:       None       Image: Control of the secondary-IPs         Set PROMISC       IP Address:       0.0.0.0       Global IPv6:       AUTO         Set PROMISC       IP Mask:       0.0.0.0       Link IPv6:       AUTO         HTTP       Alias:       MTU:       1500         HTTP       Alias:       MTU:       1500         Cow Level       Rpt Timer:       faster (1 s)       WiFi Bridge:       NONE         PROMISC       SSID:       ABCD-1234       AP:       DEFAULT         WiFi Settings       SSID:       ABCD-1234       AP:       DEFAULT         Cos Enabled       GS Default       V       GS Default       V         WPA       WPA2       OSEN       WEP       Disable HT40       Disable SGI <td></td> <td></td> <td>Port Configurab</td> <td>les</td> <td></td>                                                                                                    |                                                 |                                                        | Port Configurab                       | les            |                    |  |  |  |  |  |  |
| Enable       General Interface Settings         Set IF Down       Aux-Mgt         Set MAC       DHCP-IPv6       DHCP Release       DHCP Vendor ID:       None         Set TX Q Len       DHCP-IPv4       Secondary-IPs       DHCP Client ID:       None         Set MTU       DNS Servers:       BLANK       Peer IP:       NA         Set PROMISC       IP Address:       0.0.0.0       Global IPv6:       AUTO         FTP       Mask:       0.0.0.0       IPv6 GW:       AUTO         HTTP       Alias:       MTU:       1500         RADIUS       MAC Addr:       00:03:7f:00:00:00       TX Q Len       1000         Rt Timer:       faster (1 s)       WiFi Bridge:       NONE       Image: Transition of the settings         PROMISC       SSID:       ABCD-1234       AP:       DEFAULT       Image: Transition of the settings         WIF0 Enabled       GSO Enabled       Freq/Channel: 5180/36       Rate:       0S Default       Image: Transition of the settings         WPA       WPA 2       OSEN       WEP       Disable HT40       Disable SGI                                                                                                    | Standard Configur                               | ation Advanc                                           | ed Configuration                      | Misc Configu   | ration Custom WiFi |  |  |  |  |  |  |
| Set IF Down       Aux-Mgt         Set MAC       DHCP-IPv6       DHCP Release       DHCP Vendor ID:       None         Set MTU       DHCP-IPv4       Secondary-IPs       DHCP Client ID:       None         Set MTU       DHCP-IPv4       Secondary-IPs       DHCP Client ID:       None         Set MTU       DHCP-IPv4       Secondary-IPs       DHCP Client ID:       None         Set Offload       DNS Servers:       BLANK       Peer IP:       NA         Set PROMISC       IP Address:       0.0.0       Global IPv6:       AUTO         HTTP       Gateway IP:       0.0.0       IPv6 GW:       AUTO         HTTP       Alias:       MTU:       1500         RADIUS       MAC Addr:       00:03:7f:00:00:00       TX Q Len       1000         RADIUS       Rpt Timer:       faster       (1 s)       WiFi Bridge:       NONE         PROMISC       SSID:       ABCD-1234       AP:       DEFAULT         VFO Enabled       Key/Phrase:       Mode:       802.11abqn-AC       Freq/Channel: 5180/36       Rate:       OS Default       V         GRO Enabled       WPA       WPA2       OSEN       WEP       Disable HT40       Disable SGI                                                                                                    | Enable —                                        |                                                        | General In                            | terface Settin | ngs                |  |  |  |  |  |  |
| Set MAC       DHCP-IPv6       ✓ DHCP Release       DHCP Vendor ID:       None         Set TX Q Len       ✓ DHCP-IPv4       Secondary-IPs       DHCP Client ID:       None       ✓         Set Offload       DNS Servers:       BLANK       Peer IP:       NA       ✓         Set Offload       IP Address:       0.0.0       Global IPv6:       AUTO         Set PROMISC       IP Address:       0.0.0       Link IPv6:       AUTO         HTTP       Gateway IP:       0.0.0       IPv6 GW:       AUTO         HTTP       Alias:       MTU:       1500         RADIUS       MAC Addr:       00:03:7f:00:00:00       TX Q Len       1000         RADIUS       Rpt Timer:       faster (1 s)       WiFi Bridge:       NONE       ✓         PROMISC       SID:       ABCD-1234       AP:       DEFAULT       ✓         UFO Enabled       SSID:       ABCD-1234       AP:       DEFAULT       ✓         LRO Enabled       WPA       WPA2       OSEN       WEP       Disable HT40       Disable SGI                                                                                                    | Set IF Down                                     | ✓ Down                                                 | Aux-Mgt                               |                |                    |  |  |  |  |  |  |
| Set TX Q Len       ✓ DHCP-IPv4       Secondary-IPs       DHCP Client ID:       None       ▼         Set Offload       DNS Servers:       BLANK       Peer IP:       NA       ▼         Set PROMISC       IP Address:       0.0.0       Global IPv6:       AUTO       ■         HTTP       Gateway IP:       0.0.0       Link IPv6:       AUTO       ■         HTTP       Gateway IP:       0.0.0       IPv6 GW:       AUTO       ■         HTTP       Alias:       MTU:       1500       ■       ■       ■         RADIUS       MAC Addr:       00:03:7f:00:00:00       TX Q Len       1000       ■       ■         Low Level       Rpt Timer:       Faster (1 s)       ✓ WiFi Bridge:       NONE       ▼         PROMISC       SSID:       ABCD-1234       ✓ AP:       DEFAULT       ✓         UFO Enabled       SSID:       ABCD-1234       ✓ AP:       DEFAULT       ✓         UFO Enabled       Key/Phrase:       Mode:       802.11abqn-AC       ✓         GRO Enabled       WPA       WPA2       OSEN       WEP       Disable HT40       Disable SGI                                                                                                    | Set MAC                                         |                                                        | DHCP Release                          | DHCP Vendo     | r ID: None         |  |  |  |  |  |  |
| Set MTU       Difference       Set Offload         Set Offload       DNS Servers:       BLANK       Peer IP:       NA         Set PROMISC       IP Address:       0.0.0       Global IPv6:       AUTO         IP Address:       0.0.0       Link IPv6:       AUTO         HTTP       Gateway IP:       0.0.0       IPv6 GW:       AUTO         HTTP       Alias:       MTU:       1500         RADIUS       MAC Addr:       00:03:7f:00:00:00       TX Q Len       1000         Row Level       Rpt Timer:       faster (1 s)       WiFi Bridge:       NONE       ▼         PROMISC       SID:       ABCD-1234       AP:       DEFAULT       EFAULT         LRO Enabled       SID:       ABCD-1234       AP:       DEFAULT       V         GRO Enabled       WPA       WPA2       OSEN       WEP       Disable HT40       Disable SGI                                                                                                    | Set TX Q Len                                    |                                                        | Secondary-IRs                         | DHCP Client    | ID: None           |  |  |  |  |  |  |
| Set Offload       DNS Servers:       BLANK       Peer IP:       NA         Set PROMISC       IP Address:       0.0.0.0       Global IPv6:       AUTO         Services       IP Mask:       0.0.0.0       Link IPv6:       AUTO         HTTP       Gateway IP:       0.0.0.0       IPv6 GW:       AUTO         FTP       Alias:       MTU:       1500         RADIUS       MAC Addr:       00:03:7f:00:00:00       TX Q Len       1000         Low Level       Rpt Timer:       Faster (1 s)       WiFi Bridge:       NONE       ▼         PROMISC       WiFi Settings       SSID:       ABCD-1234       AP:       DEFAULT       ✓         GSO Enabled       Freq/Channel:       S180/36       Rate:       OS Default       ▼         GRO Enabled       WPA       WPA2       OSEN       WEP       Disable HT40       Disable SGI                                                                                                    | Set MTU                                         |                                                        | DIANK                                 |                | None V             |  |  |  |  |  |  |
| Set PROMISC       IP Address.       0.0.0.0       Global IPV0.       A010         Services       IP Mask:       0.0.0.0       Link IPv6:       AUTO         HTTP       Gateway IP:       0.0.0.0       IPv6 GW:       AUTO         FTP       Alias:       MTU:       1500         RADIUS       MAC Addr:       00:03:7f:00:00:00       TX Q Len       1000         Low Level       Rpt Timer:       Faster (1 s)       ▼       WiFi Bridge:       NONE       ▼         PROMISC       WiFi Settings       SSID:       ABCD-1234       ▲ AP:       DEFAULT       ▼         UFO Enabled       SSID:       ABCD-1234       ▲ AP:       DEFAULT       ▼         LRO Enabled       Freq/Channel: 5180/36       Rate:       0S Default       ▼         WPA       WPA2       OSEN       WEP       Disable HT40       Disable SGI                                                                                                    | Set Offload                                     | DNS Servers:                                           | DNS Servers: BLANK Peer IP: NA        |                |                    |  |  |  |  |  |  |
| Services       In Filask.       0.0.0.0       Entri Proc.       A010         HTTP       Gateway IP:       0.0.0.0       IPv6 GW:       AUTO         FTP       Alias:       MTU:       1500         RADIUS       MAC Addr:       00:03:7f:00:00:00       TX Q Len       1000         Low Level       Rpt Timer:       faster (1.s)       WiFi Bridge:       NONE         PROMISC       WiFi Settings         SSID:       ABCD-1234       AP:       DEFAULT         Key/Phrase:       Mode:       802.11abgn-AC       Freq/Channel: 5180/36         Rate:       OS Default       V         WPA       WPA2       OSEN       WEP       Disable HT40                                                                                                    | Set PROMISC                                     | IP Mack:                                               | IP Address: 0.0.0.0 Global IPv6: AU10 |                |                    |  |  |  |  |  |  |
| HTTP       Gleenay n. 1       Store       Alias:       Alias:       MTU:       1500         FTP       Alias:       MTU:       1500       MTU:       1500         RADIUS       MAC Addr:       00:03:7f:00:00:00       TX Q Len       1000         Low Level       Rpt Timer:       faster (1 s)       WiFi Bridge:       NONE         PROMISC       WiFi Settings         SSID:       ABCD-1234       AP:       DEFAULT         Key/Phrase:       Mode:       802.11abgn-AC       Freq/Channel:         SID:       ABCD-1234       OS Default       V                                                                                                    | -Services-                                      | Gateway IP                                             | 0.0.0.0                               | IPv6 GW:       | AUTO               |  |  |  |  |  |  |
| Prip       Andor       0:03:7f:00:00:00       TX Q Len       1000         RADIUS       MAC Addr:       00:03:7f:00:00:00       TX Q Len       1000         Low Level       Rpt Timer:       Faster (1 s)       WiFi Bridge:       NONE         PROMISC       WiFi Settings         TSO Enabled       SSID:       ABCD-1234       AP:       DEFAULT         Key/Phrase:       Mode:       802.11abgn-AC       Freq/Channel: 5180/36       Rate:       OS Default         GGO Enabled       WPA       WPA2       OSEN       WEP       Disable HT40       Disable SGI                                                                                                    |                                                 | Alias:                                                 | 0.0.0                                 | MTU:           | 1500               |  |  |  |  |  |  |
| Low Level       Rpt Timer:       faster (1 s)       WiFi Bridge:       NONE         PROMISC       WiFi Settings         TSO Enabled       SSID:       ABCD-1234       AP:       DEFAULT         UFO Enabled       Key/Phrase:       Mode:       802.11abgn-AC       Freq/Channel: 5180/36         LRO Enabled       WPA       WPA2       OSEN       WEP       Disable HT40       Disable SGI                                                                                                    |                                                 | MAC Addr:                                              | 00:03:7f:00:00:00                     | TX O Len       | 1000               |  |  |  |  |  |  |
| Low Level       Npt Thildel:       Wir bridge:       Protection         PROMISC       WiFi Settings         TSO Enabled       SSID:       ABCD-1234       AP:       DEFAULT         UFO Enabled       Key/Phrase:       Mode:       802.11abgn-AC       Image: Contection         LRO Enabled       Freq/Channel:       5180/36       Rate:       OS Default       Image: Contection         GRO Enabled       WPA       WPA2       OSEN       WEP       Disable HT40       Disable SGI                                                                                                    | ADIUS                                           | Rot Timer:                                             | faster (1 s)                          | WiFi Bridge    | NONE               |  |  |  |  |  |  |
| WiFi Settings         Image: State of the state of the state of t |                                                 | The filler.                                            |                                       | wiir bridge.   |                    |  |  |  |  |  |  |
| SSID:       ABCD-1234 <ul> <li>ABCD-1234</li> <li>AP:</li> <li>DEFAULT</li> </ul> GSO Enabled       Key/Phrase:       Mode:       802.11abqn-AC           LRO Enabled       Freq/Channel:       5180/36       Rate:       OS Default           GRO Enabled       WPA       WPA2       OSEN       WEP       Disable HT40       Disable SGI                                                                                                    | TSO Enabled                                     | _                                                      | WiF                                   | i Settings     |                    |  |  |  |  |  |  |
| GSO Enabled       Key/Phrase:       Mode:       802.11abqn-AC          LRO Enabled       Freq/Channel:       5180/36       Rate:       OS Default          GRO Enabled       WPA       WPA2       OSEN       WEP       Disable HT40       Disable SGI                                                                                                    |                                                 | SSID:                                                  | ABCD-1234                             | ▼ AP:          | DEFAULT            |  |  |  |  |  |  |
| LRO Enabled       Freq/Channel: 5180/36       Rate:       OS Default       Image: Control of the state of the state of t           | GSO Enabled                                     | Key/Phrase:                                            |                                       | Mode:          | 802.11abqn-AC 💌    |  |  |  |  |  |  |
| GRO Enabled WPA WPA2 OSEN WEP Disable HT40 Disable SGI                                                                                                    | LRO Enabled                                     | Freq/Channel: 5180/36 Rate: OS Default                 |                                       |                |                    |  |  |  |  |  |  |
|                                                                                                    | GRO Enabled                                     | 🗌 WPA 🗌 WPA2 🗹 OSEN 🗌 WEP 🗌 Disable HT40 🗌 Disable SGI |                                       |                |                    |  |  |  |  |  |  |
|                                                                                                    |                                                 |                                                        |                                       |                |                    |  |  |  |  |  |  |
|                                                                                                    | View Details                                    | Probe                                                  | Display Scan                          | Sync           | Apply OK           |  |  |  |  |  |  |

B. In wlan2 Advanced WiFi Settings, select Advanced/802.1x, set Key Management, EAP Identity and CA Cert File.

|                                           | Current: DOWN LI                                | US<br>VK-  | DOWN GRO NO                         | NE                                                  |
|-------------------------------------------|-------------------------------------------------|------------|-------------------------------------|-----------------------------------------------------|
|                                           | Driver Info: Port Type                          | e: V       | VIFI-STA Parent                     | t: wiphy2                                           |
|                                           | Port Co                                         | onf        | igurables                           |                                                     |
| Standard Configurati                      | on Advanced Config                              | ura        | tion Misc Cor                       | figuration Custom WiFi                              |
|                                           | Advanced                                        | 1 11       | IFI Settings                        |                                                     |
| Select 'WPA2' on th<br>and enable Advance | he Standard Configura<br>ced/802.1x to enable m | tio<br>osi | n screen to ena<br>t of these. Enab | ble Advanced/802.1x<br>ling 802.11u enables others. |
| Key Management:                           | OSEN                                            | •          | HESSID:                             |                                                     |
| Pairwise Ciphers:                         | DEFAULT                                         | -          | Realm:                              |                                                     |
| Group Ciphers:                            | DEFAULT                                         | -          | Client Cert:                        |                                                     |
| WPA PSK:                                  |                                                 |            | IMSI:                               |                                                     |
| EAP Methods:                              | DEFAULT                                         | -          | Milenage:                           |                                                     |
| EAP Identity:                             | osen@lanforge.com                               |            | Domain:                             |                                                     |
| EAP Anon Identity:                        |                                                 | _          | Consortium:                         |                                                     |
| EAP Password:                             |                                                 |            | Phase-1:                            |                                                     |
| EAP Pin:                                  |                                                 |            | Phase-2:                            |                                                     |
| Private Key:                              |                                                 |            | PK Password:                        |                                                     |
| CA Cert File:                             | /home/lanforge/ota-ca.p                         | em         | PAC File:                           |                                                     |
| Network Auth:                             |                                                 |            | leee80211w:                         | Disabled (0) 💌                                      |
| Advanced/802.1                            | x 🗌 Enable 802.11u                              |            | HotSpot 2.0                         | Enable PKC                                          |
|                                           |                                                 |            |                                     |                                                     |

C. In wlan2 Misc Configuration, set OCSP to Required.

| w                       | lan2 (ct523-3n-f20)     | Co   | onfigure Settings |                     | $\sim$ |  |  |
|-------------------------|-------------------------|------|-------------------|---------------------|--------|--|--|
|                         | Port Status Information |      |                   |                     |        |  |  |
| C                       | urrent: DOWN LINI       | <-D  | OWN GRO NONE      |                     |        |  |  |
| D                       | river Info: Port Type:  | WI   | FI-STA Parent: w  | iphy2               |        |  |  |
|                         | Port Cor                | nfig | jurables          |                     |        |  |  |
| Standard Configuration  | Advanced Configu        | rat  | ion Misc Configu  | uration Custom WiFi | 1      |  |  |
|                         | More Wi                 | Fi 9 | Settings          |                     | 1      |  |  |
|                         |                         |      |                   |                     |        |  |  |
|                         |                         |      |                   |                     |        |  |  |
| OCSP:                   | Required (2)            | -    | ]                 |                     |        |  |  |
| Freq-2.4:               | 0xfffffff               |      | Freq-5:           | 0xfffffff           |        |  |  |
| AMPDU-Factor:           | OS Default              | -    | AMPDU-Density:    | OS Default 🗸        |        |  |  |
| Max-AMSDU:              | OS Default              | -    | Bridge-IP:        | 0.0.0.0             |        |  |  |
| X-Coordinate:           | 0                       |      | Y-Coordinate:     | 0                   |        |  |  |
| Z-Coordinate:           | 0                       |      | j                 |                     |        |  |  |
|                         |                         |      |                   |                     |        |  |  |
| Post IF-UP Script:      |                         |      |                   |                     |        |  |  |
| Custom WPA Cfg WPA Cfg: |                         |      |                   |                     |        |  |  |
| 🗌 Scan Hidden 🔲 /       | Allow Migration 🔲 IBS   | ss   | Mode              |                     | ·      |  |  |
| Restart DHCP on         | Connect Sk              | rin  | Portal on Boam    |                     |        |  |  |
|                         |                         | "P   |                   |                     |        |  |  |
|                         |                         |      |                   |                     |        |  |  |
|                         |                         |      |                   |                     |        |  |  |
|                         |                         | _    |                   |                     |        |  |  |
|                         | Deska Dist              |      |                   |                     |        |  |  |
| view Details            | Probe Display           | Sca  | in Sync           | Арріу ОК            | Cance  |  |  |

- D. Admin up wlan2 and it will associate with the OSEN AP and obtain an IP address on the OSEN AP IP network.
- 8. Initiate Online Sign-Up
  - A. Some notes about the following command: We use the LD\_PRELOAD trick to override the default DNS servers in the hs20-osu-client program. This means you need to know the DNS ahead of time, and set it with the NAMESERVER environment variable. A second DNS server could be set as NAMESERVER2. In a terminal window type the following:

cd /home/lanforge/wifi/osu\_wlan2 LD\_PRELOAD=/home/lanforge/local/lib/resolvconf-override.so NAMESERVER1=7.1.3.2 \ vrf\_exec wlan2 ~lanforge/local/hs20/client/hs20-osu-client -x /home/lanforge/local/hs20/spp/spp.xsd -dd -S wlan2 signup

B. Select 'LANforge HS20 Operator' from the Service Provider List.

| Hotspot 2.0 client (as superuser)                                                                                                    | $\sim$ $\times$ |
|----------------------------------------------------------------------------------------------------|-----------------|
| Select service operator                                                                                                    |                 |
|                                                                                                    |                 |
| Select service operator                                                                                                    |                 |
|                                                                                                    |                 |
| [eng] LANforge HS20 Operator                                                                                                    |                 |
| [eng] LANforge Example services                                                                                                    |                 |
| 20010-00-06-22-17-48                                                                                                    |                 |
| SSID: ABCD-1234                                                                                                    |                 |
| JRL: https://osu-server.ct523-3n-f20.lanforge.local/hs20/spp.php/signup?realm=ct523-3n-f20.lanforge.local<br>nethods: OMA-DM SOAP-XML-SPP |                 |
|                                                                                                    |                 |
|                                                                                                    |                 |
|                                                                                                    |                 |
|                                                                                                    |                 |
|                                                                                                    |                 |
|                                                                                                    |                 |
|                                                                                                    |                 |
|                                                                                                    |                 |

C. Select 'Sign up for free access' from the Online Sign-Up page.

| Hotspot 2.0 signup (as superuser)                                                                                                    | $\mathbf{S} \otimes \mathbf{S}$ |  |  |  |  |  |  |
|----------------------------------------------------------------------------------------------------|---------------------------------|--|--|--|--|--|--|
| Sign up for a subscription - ct523-3n-f20.lanforge.local                                                                                                    |                                 |  |  |  |  |  |  |
| Sign up for free access                                                                                                    |                                 |  |  |  |  |  |  |
| Select a username and password. Leave password empty to get automatically generated and machine managed password.<br>Username:<br>Password:<br>Complete subscription registration |                                 |  |  |  |  |  |  |
| Enroll a client certificate                                                                                                    |                                 |  |  |  |  |  |  |
|                                                                                                    |                                 |  |  |  |  |  |  |
|                                                                                                    |                                 |  |  |  |  |  |  |
|                                                                                                    |                                 |  |  |  |  |  |  |
|                                                                                                    |                                 |  |  |  |  |  |  |
|                                                                                                    |                                 |  |  |  |  |  |  |
|                                                                                                    |                                 |  |  |  |  |  |  |
|                                                                                                    |                                 |  |  |  |  |  |  |
|                                                                                                    |                                 |  |  |  |  |  |  |

D. Select the Accept button to complete the Online Sign-Up.

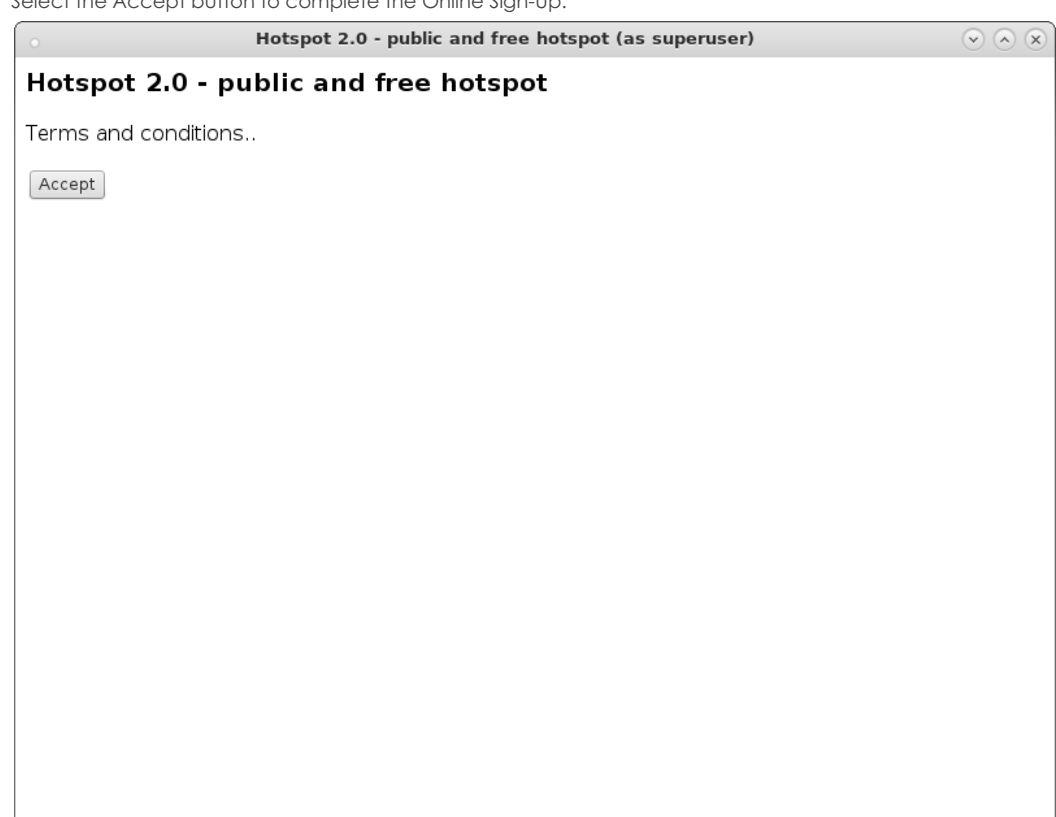

- 9. The wlan2 station will obtain an IP address on the Passpoint AP IP network and should be able to access the internet
- 10. If wlan2 is reset or reassociates with the OSEN AP, you will have to remove the Service Provider (SP) directory before attempting the Online Sign-Up again.

   cd
   /home/lanforge/wifi/osu\_wlan2

   rm
   -rf
   SP
- 11. NOTES: We found it very difficult to get all of the details correct in this example. Here are some debug notes and links to certain files that may help others or ourselves debug this in the future.
  - A. /etc/hosts on the AP system.
  - B. /etc/hosts on the Station system.
  - C. apache\_hs20\_config.tar.gz configuration files.
  - D. To debug pem files: openssl x509 -in /home/lanforge/hs20/ca/signup-server.pem -text -noout

Candela Technologies, Inc., 2417 Main Street, Suite 201, Ferndale, WA 98248, USA www.candelatech.com | sales@candelatech.com | +1.360.380.1618